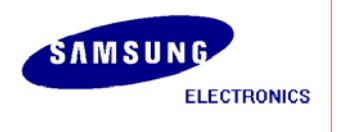

# Installation Manual for SMDK6410 (Windows Embedded CE 6.0)

1

S3C6410 Sep 1, 2008 (Preliminary) REV 0.4

## **Important Notice**

The information in this publication has been carefully checked and is believed to be entirely accurate at the time of publication. Samsung assumes no responsibility, however, for possible errors or omissions, or for any consequences resulting from the use of the information contained herein.

Samsung reserves the right to make changes in its products or product specifications with the intent to improve function or design at any time and without notice and is not required to update this documentation to reflect such changes.

This publication does not convey to a purchaser of semiconductor devices described herein any license under the patent rights of Samsung or others.

Samsung makes no warranty, representation, or guarantee regarding the suitability of its products for any particular purpose, nor does Samsung assume any liability arising out of the application or use of any product or circuit and specifically disclaims any and all liability, including without limitation any consequential or incidental damages.

S3C6410 RISC Microprocessor Installation Manual

Copyright © 2007-2008 Samsung Electronics Co., Ltd.

All rights reserved. No part of this publication may be reproduced, stored in a retrieval system, or transmitted in any form or by any means, electric or mechanical, by photocopying, recording, or otherwise, without the prior written consent of Samsung Electronics Co.,Ltd.

Samsung Electronics Co., Ltd. San #24 Nongseo-Dong, Giheung-Gu Yongin-City Gyeonggi-Do, Korea 446-711

Home Page: http://www.samsungsemi.com/

E-Mail: mobilesol.cs@samsung.com

Printed in the Republic of Korea

"Typical" parameters can and do vary in different applications. All operating parameters, including "Typical" must be validated for each customer application by the customer's technical experts.

Samsung products are not designed, intended, or authorized for use as components in systems intended for surgical implant into the body, for other applications intended to support or sustain life, or for any other application in which the failure of the Samsung product could create a situation where personal injury or death may occur.

Should the Buyer purchase or use a Samsung product for any such unintended or unauthorized application, the Buyer shall indemnify and hold Samsung and its officers, employees, subsidiaries, affiliates, and distributors harmless against all claims, costs, damages, expenses, and reasonable attorney fees arising out of, either directly or indirectly, any claim of personal injury or death that may be associated with such unintended or unauthorized use, even if such claim alleges that Samsung was negligent regarding the design or manufacture of said product

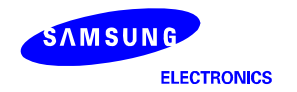

Preliminary product information describe products that are in development, for which full characterization data and associated errata are not yet available. Specifications and information herein are subject to change without notice.

# **Revision History**

| Revision No                                  | Description of Change                    | Refer to | Author(s)       | Date       |
|----------------------------------------------|------------------------------------------|----------|-----------------|------------|
| 0.0                                          | Preliminary draft                        | -        | Woosuk<br>Chung | 2008-03-27 |
| 0.1 Revised for Pre-Beta and WinCE6.0 R2 BSP |                                          |          | Woosuk<br>Chung | 2008-04-29 |
| 0.2                                          | Revised for Fusing Step                  |          | Jiwon Kim       | 2008-07-15 |
| 0.3 KITL setup procedure is added            |                                          |          | Jiwon Kim       | 2008-08-05 |
| 0.4                                          | SOC Folder Structure changes is applied. |          | Jiwon Kim       | 2008-09-01 |

NOTE: REVISED PARTS ARE WRITTEN IN BLUE.

#### Contents

| 1 | OVERVIEW                                                 | 1  |
|---|----------------------------------------------------------|----|
| 2 | COPYING BSP AND SETTING UP VISUAL STUDIO 2005            | 2  |
| 3 | CREATING A NEW OS DESIGN                                 | 5  |
| 4 | BUILDING OS IMAGE – WITHOUT KITL                         |    |
| 5 | RUNNING NK.NB0 IMAGE                                     |    |
| 6 | FUSING WINCE IMAGE TO NAND FLASH VIA USB                 |    |
| 7 | BUILDING AND RUNNING OS IMAGE – WITH KITL                |    |
|   | 7.1 USB Serial KITL                                      | 61 |
| 8 | <b>APPENDIX I – DIP SWITCH SETTINGS FOR BOOTING MODE</b> |    |

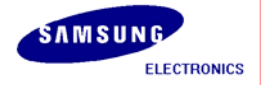

#### Figures

| Figure 2-1 SMDK6410 BSP Files                                              | 2        |
|----------------------------------------------------------------------------|----------|
| Figure 2-2 Visual Studio 2005 Window                                       | 4        |
| Figure 3-1 Creating New Project                                            | 5        |
| Figure 3-2 New Project for WinCE6.0                                        | 6        |
| Figure 3-3 Windows Embedded CE 6.0 OS Design Wizard                        | 6        |
| Figure 3-4 Windows Embedded CE 6.0 OS Design Wizard - Step 1               | 7        |
| Figure 3-5 Windows Embedded CE 6.0 OS Design Wizard - Step 2               |          |
| Figure 3-6 Windows Embedded CE 6.0 OS Design Wizard - Step 3               | 9        |
| Figure 3-7 Windows Embedded CE 6.0 OS Design Wizard - Step 4               | 10       |
| Figure 3-8 Windows Embedded CE 6.0 OS Design Wizard - Step 5               | 11       |
| Figure 3-9 Windows Embedded CE 6.0 OS Design Wizard - Step 6               | 12       |
| Figure 4-1 Catalog Items View                                              | 13       |
| Figure 4-2 Build Mode in Visual Studio 2005                                | 14       |
| Figure 4-3 Adding File System and Data store Item to OS Design             | 15       |
| Figure $4-4$ Adding Graphics and Multimedia Technologies Item to OS Design | 16       |
| Figure 4-4 Adding Coro OS Services Item to OS Design                       | 17       |
| Figure 4-5 Adding Core OS Services Item to OS Design                       | 10       |
| Figure 4-0 Adding Dovice Drivers Item to OS Design                         | 10       |
| Figure 4-7 Adding Networking Itom to OS Design                             | 20       |
| Figure 4-0 Adding Networking Item to 05 Design                             | 20       |
| Figure 4-12 Properties of US Design                                        | 21       |
| Figure 4-13 Selecting Language in the Property Pages window                | 22       |
| Figure 4-14 Removing KITL Setting in US Design Properties window           | 22       |
| Figure 4-15 Build OS Design                                                | 23       |
| Figure 4-16 Building Process                                               | 24       |
| Figure 4-17 After Building the OS Image                                    | 25       |
| Figure 5-1 DNW Window                                                      | 26       |
| Figure 5-2 UART/USB Options                                                | 27       |
| Figure 5-3 DNW Window after Board Power ON                                 | 28       |
| Figure 5-4 USB OTG Mon Menu                                                | 29       |
| Figure 5-5 Download & Run                                                  | 30       |
| Figure 5-6 Selecting NK.nb0 for Download                                   | 31       |
| Figure 5-7 Downloading Status of NK.nb0                                    | 32       |
| Figure 6-1 DNW Window                                                      | 33       |
| Figure 6-2 UART/USB Options                                                | 34       |
| Figure 6-3 DNW Window after Board Power ON                                 | 35       |
| Figure 6-4 usb OTG Mon menu                                                | 36       |
| Figure 6-5 Download & Run                                                  | . 37     |
| Figure 6-6 Selecting EBOOT.nb0 for Download                                | 38       |
| Figure 6-7 After EBOOT.nb0 Download                                        | 39       |
| Figure 6-8 Ethernet Boot Loader Configuration - Before                     | 40       |
| Figure 6-9 Ethernet Boot Loader Configuration - After                      | 41       |
| Figure 6-10 Preparing to download image through USB                        | 42       |
| Figure 6-11 Selecting STEPLDR.nb0 for Download                             | 43       |
| Figure 6-12 Messages via UART Port after STEPLDR.nb0 Download              | 44       |
| Figure 6-13 DNW Window after reset                                         | 45       |
| Figure 6-14 Selecting EBOOT.nb0 for Download                               | 46       |
| Figure 6-15 After FBOOT.nb0 Download                                       | 47       |
| Figure 6-16 Ethernet Boot Loader Configuration                             | 48       |
| Figure 6-17 Preparing to download image through USB                        | 49       |
| Figure 6-18 Selecting FBOOT hin for Download                               | 50       |
| Figure 6-19 Messages via LIART Port after FROOT hin Download               | 50       |
| Figure 6-20 DNW Window after reset                                         | 57       |
| Figure 6-20 Diversion FRONT and for Download                               | J۲<br>۲3 |
| Figure 6-21 Streeting EBOOT into Tor Download                              | 55       |
| Figure 6-22 Alter LOOUTIND Download                                        | 54       |
| Tigure 0-25 Etherhet boot Evader Gonnyaration                              | 00       |

| Figure 6-24 Preparing to download image through USB                          | 56 |
|------------------------------------------------------------------------------|----|
| Figure 6-25 Selecting NK.bin for Download                                    | 57 |
| Figure 6-26 Messages via UART Port during NK.bin Download                    | 58 |
| Figure 7-1 OSDesign Properties                                               | 59 |
| Figure 7-2 Property Pages for KITL                                           | 60 |
| Figure 7-3 Build OSDesign                                                    | 61 |
| Figure 7-4 DNW Window after reset                                            | 63 |
| Figure 7-5 Selecting EBOOT.nb0 for Download                                  | 64 |
| Figure 7-6 After EBOOT.nb0 Download                                          | 64 |
| Figure 7-7 Ethernet Boot Loader Configuration                                | 65 |
| Figure 7-8 Target Connectivity Option                                        | 66 |
| Figure 7-9 Target Device Connectivity Options Window Before Transport Select | 67 |
| Figure 7-10 Target Device Connectivity Options Window After Transport Select | 67 |
| Figure 7-11 Attach Device                                                    | 68 |
| Figure 7-12 Messages via UART Port                                           | 69 |
| Figure 7-13 Visual Studio 2005 Window after USB Serial KITL connected        | 70 |

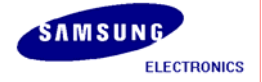

#### 1 Overview

This Installation Manual guides you to install the Samsung SMDK6410 Windows Embedded CE 6.0 BSP.

The manual explains the following topics:

- Copying BSP and Setting up Platform Builder
- Creating a New OS Design
- Building OS Image Without KITL
- Running NK.nb0 Image
- Fusing WinCE Image on NAND Flash via USB

The detail information of each topic is explained in the following chapters.

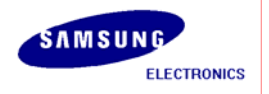

### 2 Copying BSP and Setting up Visual Studio 2005

In this chapter, you can understand how to copy the Samsung SMDK6410 Windows Embedded CE 6.0 BSP and setup the Platform Builder. There are two distribution types. One is MSI (MS installer) distribution, another one is old-style zip-archived distribution. With MSI, you can just run the MSI file, and then follow the instruction on installer. Here are contents only for old-style zip-archived.

To start the BSP installation, Extract zip-archived file into \$(WINCEROOT)\PLATFORM. See the picture describes folder structure. In archives, PLATFORM folder has two sub folders. One is SMDK6410, and another one is COMMON/SRC/SOC/S3C6410\_SEC\_V1.
 For example, copy extracted SMDK6410\_WinCE60\_XX\_XX\PLATFORM BSP folder to X:\WINCE600\PLATFORM directory on your host PC. Make sure that catalog file and batch file in X:\WINCE600\PLATFORM\SMDK6410 directory has the same name as that of the BSP, i.e. SMDK6410.pbcxml and SMDK6410.bat.

**Note:** About PQOAL & SOC Folder Structure, Please refer to porting guide, If you don't know the difference between PQOAL and non-PQOAL structure, read first porting guide.

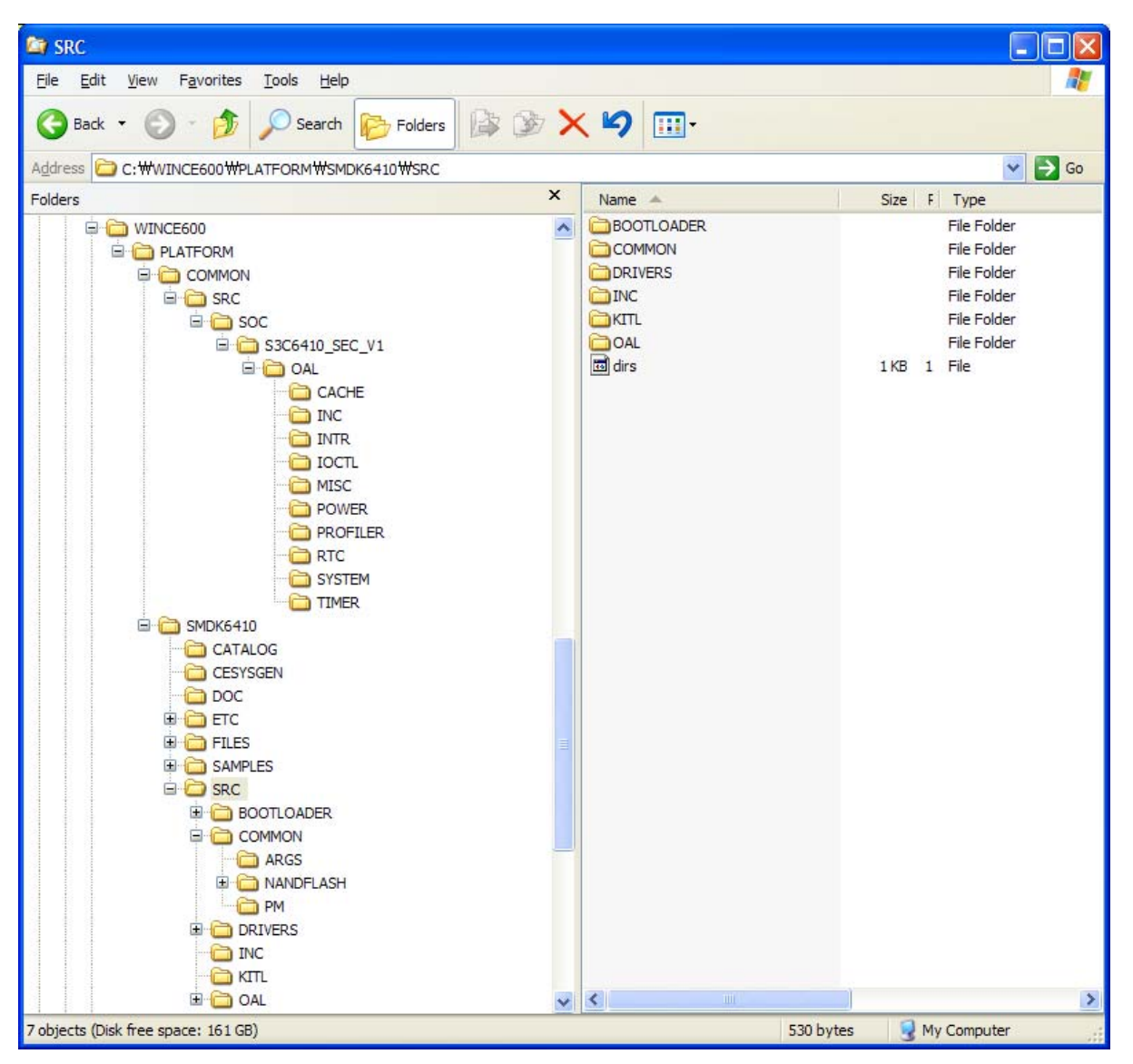

Figure 2-1 SMDK6410 BSP Files

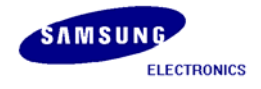

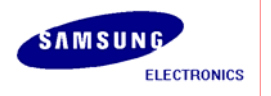

.

 To start SMDK6410 Windows Embedded CE 6.0 BSP Porting, on your host PC click Start, point to All Programs, point to Microsoft Visual Studio 2005 and then click on Microsoft Visual Studio 2005. The following window appears on your screen.

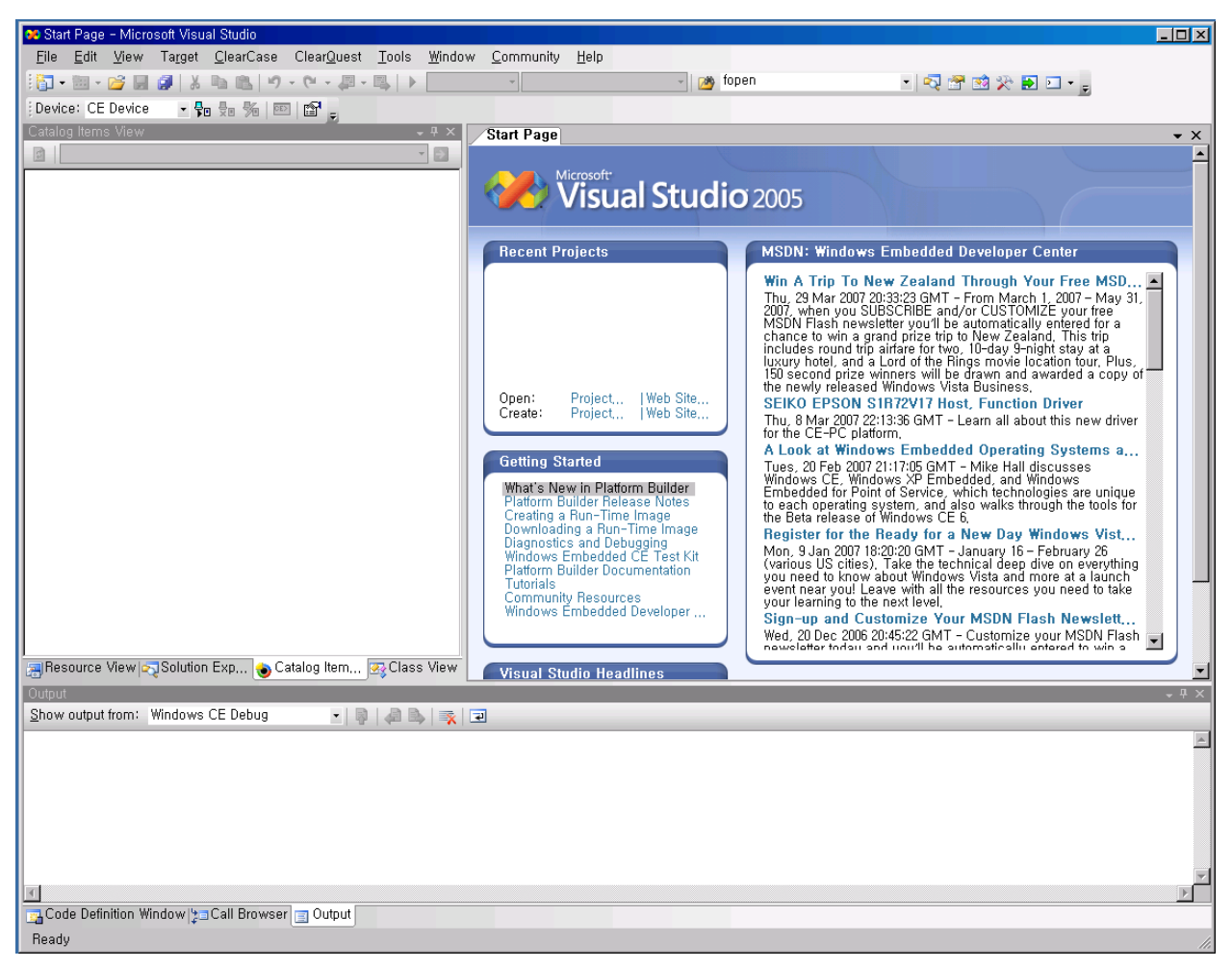

Figure 2-2 Visual Studio 2005 Window

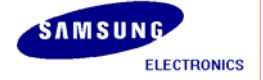

## 3 Creating a New OS Design

In this chapter, you can understand how to create a new OS Design using the Visual Studio 2005.

On the File menu in the Visual Studio 2005 window, click New /Project as shown in figure 3-1.
 Start Page - Microsoft Visual Studio

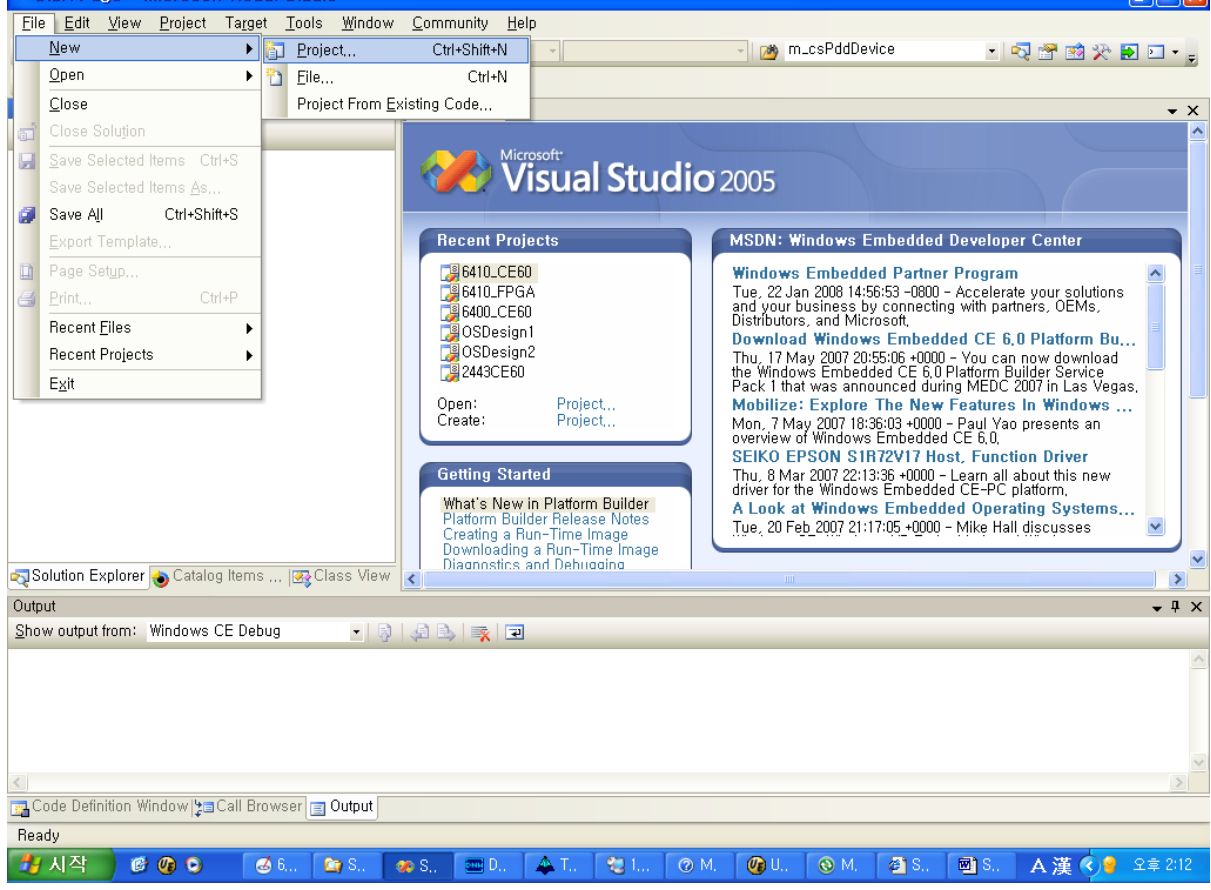

Figure 3-1 Creating New Project

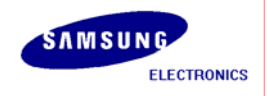

2. The following window appears on your screen. Click OK button to continue.

| New Project                                                                                                    |                     |                             |                                              |                  | ? ×                  |
|----------------------------------------------------------------------------------------------------|---------------------|-----------------------------|----------------------------------------------|------------------|----------------------|
| Project types:                                                                                                    |                     | <u>T</u> emplates:          |                                              | 00               | 8-8-<br>8-8-<br>8-8- |
| <ul> <li>─ Visual C++</li> <li>─ ATL</li> <li>─ CLR</li> <li>─ General</li> <li>─ MFC</li> <li>─ Smart Device</li> <li>─ Win32</li> <li>⊕ Other Languages</li> <li>⊕ Other Project Types</li> <li>─ Platform Builder for CE 6,0</li> </ul> |                     | Visual Studio installed tem | plates                                       |                  |                      |
|                                                                                                    |                     | 💩 OS Design                 |                                              |                  |                      |
|                                                                                                    |                     | My Templates                |                                              |                  |                      |
|                                                                                                    |                     | 🗊 Search Online Templates   |                                              |                  |                      |
| A project for creati                                                                                                    | ing a Windows Embed | ded CE 6.0 operation system |                                              |                  | _                    |
| Name:                                                                                                    | OSDesign1           |                             |                                              |                  |                      |
| Location:                                                                                                    | D:#WINCE600#OSD     | )esigns                     |                                              | <u>B</u> rowse,, | . 1                  |
| –<br>Solution Na <u>m</u> e:                                                                                                    | ,<br>OSDesign1      | _                           | Create directory for solution                |                  |                      |
|                                                                                                    |                     |                             | 🗖 Add to Rational ClearCase (must be in a vi | ew)              |                      |
|                                                                                                    |                     |                             | 0K                                           | Cancel           |                      |

Figure 3-2 New Project for WinCE6.0

3. The Windows Embedded CE 6.0 OS Design Wizard appears on your screen as below figure. Click NEXT button to continue.

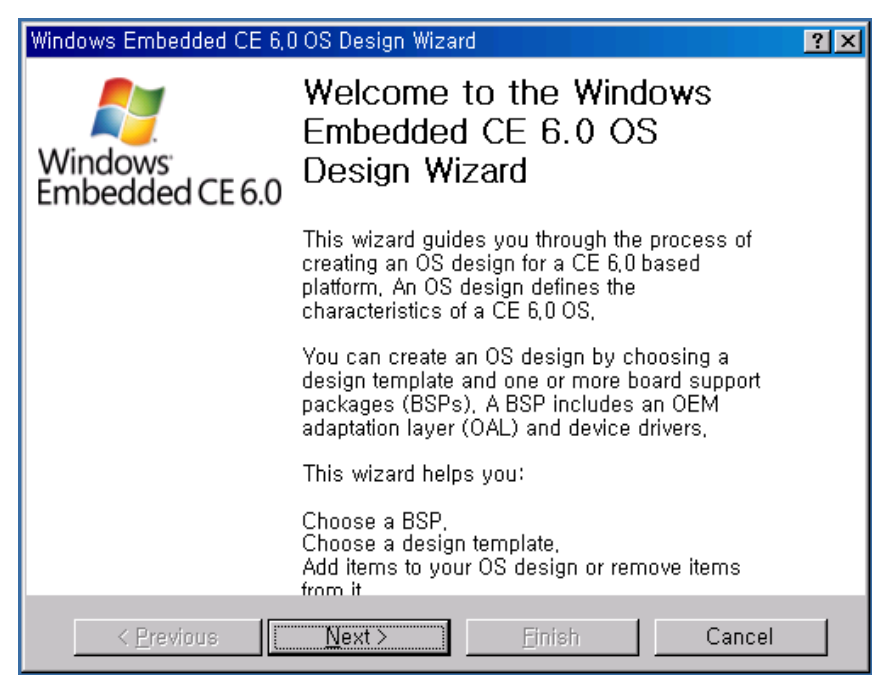

Figure 3-3 Windows Embedded CE 6.0 OS Design Wizard

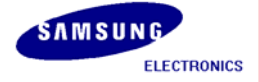

4. The Board Support Packages (BSPs) window appears on your screen. Select SMDK6410: ARMV4I and then click Next button.

| Windows Embedded CE 6.0 OS Design                                                                                                    | n Wizard 🛛 💽 🔀                                                            |  |
|----------------------------------------------------------------------------------------------------|---------------------------------------------------------------------------|--|
| Board Support Packages                                                                                                    |                                                                           |  |
| Available BSPs:<br>Aruba Board: ARMV4I<br>Device Emulator: ARMV4I<br>H4Sample OMAP2420: ARMV4I<br>Samsung SMDK2443: ARMV4I<br>SMDK6400: ARMV4I<br>SMDK6410: ARMV4I<br>SMDK6410: ARMV4I<br>SMDK6410: ARMV4I |                                                                           |  |
|                                                                                                    | Note: Only BSPs supported by installed CPUs are<br>displayed in the list, |  |
| < <u>P</u> revious <u>N</u> ext > Einish Cancel                                                                                                    |                                                                           |  |

Figure 3-4 Windows Embedded CE 6.0 OS Design Wizard - Step 1

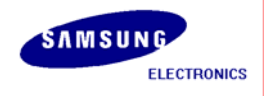

5. The Design Template Wizard window appears on your screen. Please select PDA Device from Available design templates list and then click Next button.

| Windows Embedded CE 6,0 OS Design Wizard                                                                                                    | ? ×                                                                                                    |  |  |
|----------------------------------------------------------------------------------------------------|----------------------------------------------------------------------------------------------------|--|--|
| <b>Design Templates</b><br>A design template is a set of predefined catalog items,                                                                                |                                                                                                    |  |  |
| <u>Available design templates:</u><br>Consumer Media Device<br>Custom Device<br>Industrial Device<br><u>Phone Device</u><br>Small Footprint Device<br>Thin Client | Choose the design template that is<br>most closely aligned with the<br>purpose of your target device,<br>Provides the starting point for a<br>range of personal digital assistants<br>(PDAs) or mobile devices with a<br>clamshell-and-keyboard design, |  |  |
| < <u>P</u> revious <u>N</u> ext >                                                                                                    | <u>F</u> inish Cancel                                                                                                    |  |  |

Figure 3-5 Windows Embedded CE 6.0 OS Design Wizard - Step 2

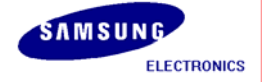

6. The Design Template Variants window appears on your screen. Please select Mobile Handheld from Available design Variants list and then click Next button.

| Windows Embedded CE 6,0 OS Design Wizard ? 🔀                                                                                             |  |  |  |  |
|----------------------------------------------------------------------------------------------------|--|--|--|--|
| <b>Design Template Variants</b><br>Select a design template variant that provides the functionality that your<br>target device requires, |  |  |  |  |
| target device requires,<br>⊻ariants:<br>Mobile Handheld<br>Enterprise Web Pad<br>Mobile Handheld                                         |  |  |  |  |
| < <u>P</u> revious <u>N</u> ext > <u>F</u> inish Cancel                                                                                  |  |  |  |  |

Figure 3-6 Windows Embedded CE 6.0 OS Design Wizard - Step 3

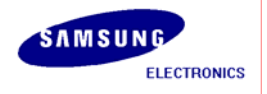

7. The following window appears on your screen. Here you can select the Application & Media you want to include in your platform and then click Next button.

| Windows Embedded CE 6,0 OS Design Wizard                                                                                                    | ? ×                                                                                                    |
|----------------------------------------------------------------------------------------------------|----------------------------------------------------------------------------------------------------|
| Applications & Media<br>Select items for applications and media to include in yo                                                                                                    | ur OS design.                                                                                                    |
| <ul> <li>✓ ,NET Compact Framework 2,0</li> <li>♥ File Systems and Data Store</li> <li>♥ Windows Embedded CE Error Reportin</li> <li>♥ ActiveSync</li> <li>♥ Internet Browser</li> <li>● Internet Explorer 6,0</li> <li>♥ Quarter VGA Resources - Portrait Moc</li> <li>♥ Windows Media Audio/MP3</li> <li>♥ Windows Messenger</li> <li>♥ WordPad</li> </ul> | ck support for<br>dia Audio and MP3<br>all footprint, Includes<br>Windows Media<br>s, and codecs,<br>dia Player is not |
| < <u>P</u> revious <u>N</u> ext > <u>F</u> inish                                                                                                    | Cancel                                                                                                    |

Figure 3-7 Windows Embedded CE 6.0 OS Design Wizard - Step 4

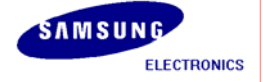

8. The Networking & Communications wizard window appears on your screen. Click Finish button.

| Windows Embedded CE 6,0 OS Design Wizard ? 🔀                                                                                                    |                                               |  |  |
|----------------------------------------------------------------------------------------------------|-----------------------------------------------|--|--|
| <b>Networking &amp; Communications</b><br>Select items for networking and communications to include in your OS<br>design,                                                                                                    |                                               |  |  |
| Image: TCP/IPv6 Support         Wide Area Network (WAN)         Image: TCP/IPv6 Support         Wide Area Network (UAN)         Image: TCP/IPv6 Support         Image: TCP/IPv6 Support         Wide Area Network (UAN)         Image: TCP/IPv6 Support         Image: TCP/IPv6 Support | The Internet standard protocol,<br>version 6, |  |  |
| < <u>P</u> revious <u>N</u> ext >                                                                                                    | <u>F</u> inish Cancel                         |  |  |

Figure 3-8 Windows Embedded CE 6.0 OS Design Wizard - Step 5

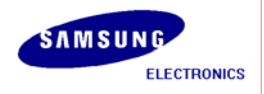

9. The following window appears on your screen. Please read all the security warnings and then click Acknowledge button.

| 🕹 Catalog Item Notification                                                                                                    | × |
|----------------------------------------------------------------------------------------------------|---|
| OBEX Server                                                                                                    | • |
| Security Warning                                                                                                    |   |
| <ul> <li>Security Warning</li> <li>Under certain circumstances, the Object Exchange Protocol (OBEX) catalog item can compromise the security of your platform. This catalog item poses the following potential security risks:</li> <li>If proper security and authentication techniques are not used, a service that interferes with —</li> </ul> |   |
| <ul> <li>services.exe can be installed.</li> <li>If proper encryption techniques are not used, OBEX running over Bluetooth could expose data packets to third parties.</li> </ul>                                                                                                    |   |
| To learn more about potential OBEX security risks, as well as the best practices for using this<br>catalog item more securely, see the following topics:                                                                                                    |   |
| OBEX Security<br>Enhancing the Security of a Device                                                                                                    | • |
| Acknowledge Cancel                                                                                                    |   |

Figure 3-9 Windows Embedded CE 6.0 OS Design Wizard - Step 6

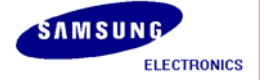

#### 4 Building OS Image - Without KITL

1. In the Visual Studio 2005 window on your host PC, you can see the new OS Design along with its various sub-directories on the left hand side Catalog Items View as shown in figure 4-1. Here, you can choose items what you want to include in your OS design. The chosen items in this instruction are only for sample purpose.

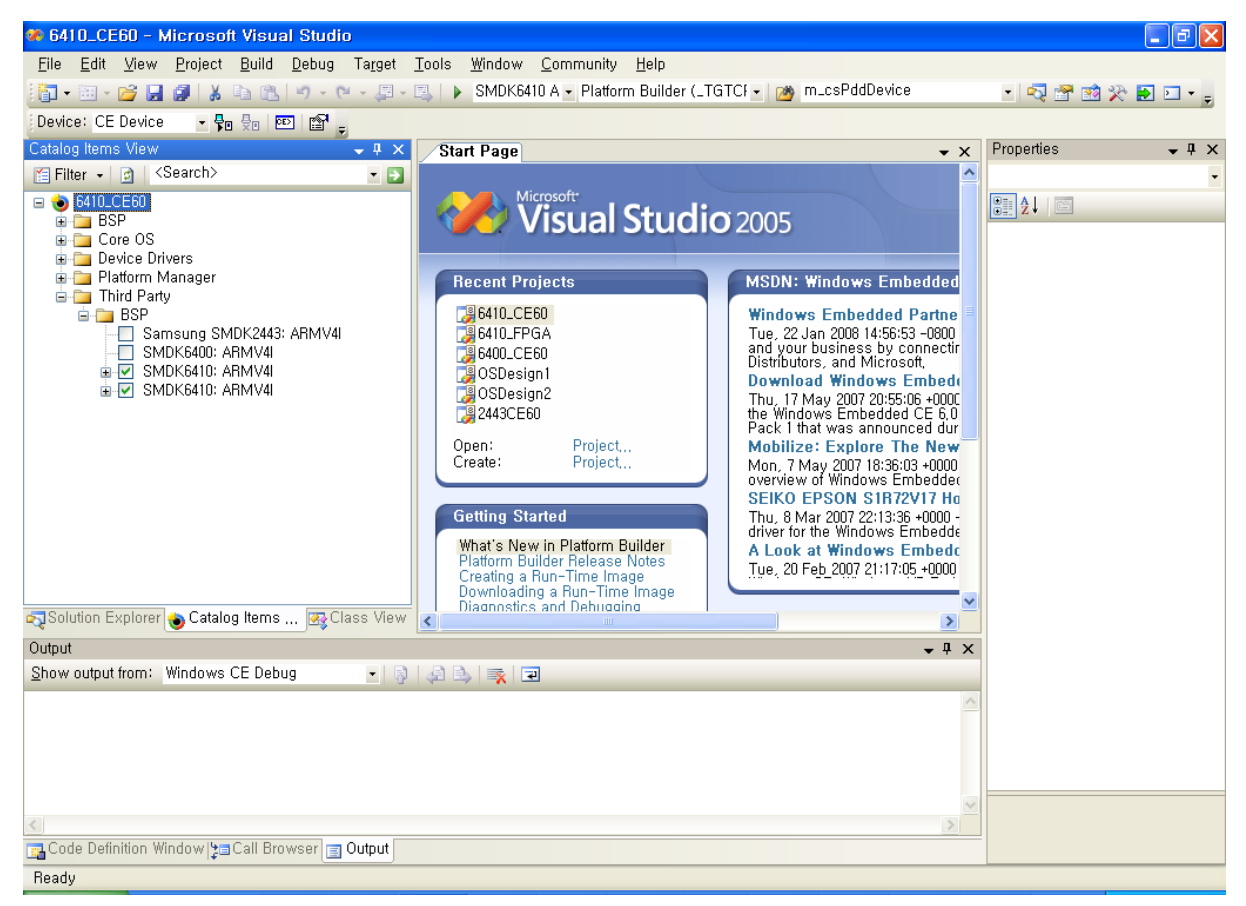

Figure 4-1 Catalog Items View

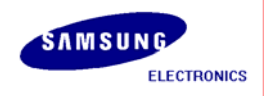

2. You can change build mode (release or debug mode) as below figures. Select SMDK6410\_ARMV4I Release.

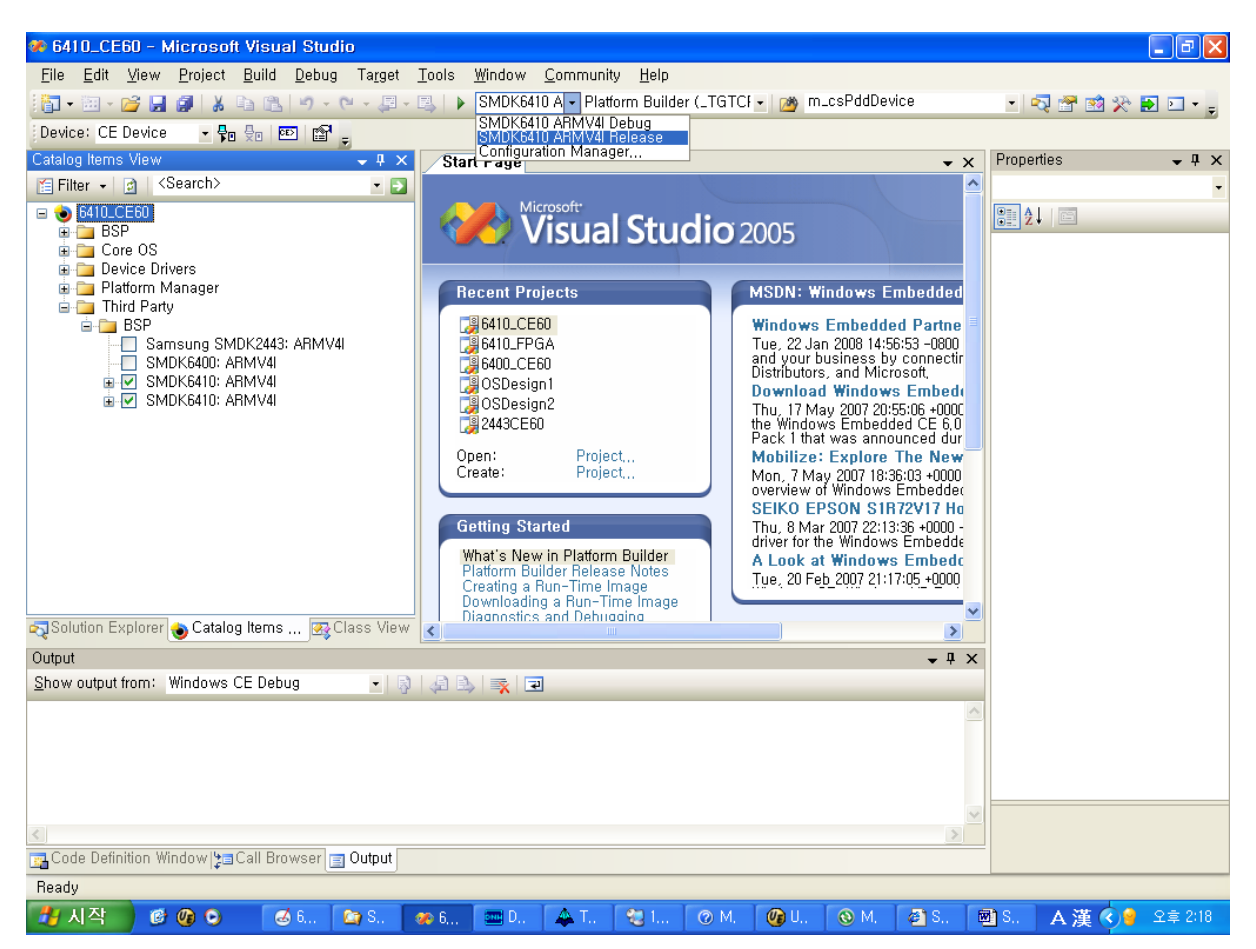

Figure 4-2 Build Mode in Visual Studio 2005

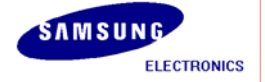

3. Expand File Systems and Data Store node in the Core OS node in Catalog Items View, then select some items as shown in the figure below.

File System-RAM and ROM File System Registry Storage-Hive-based Registry(recommended) or RAM-based Registry Storage Manager-Binary Rom Image file System Storage Manager-exFAT File System Storage Manager-Storage Manager Control Panel Applet Storage Manager-TFAT File System

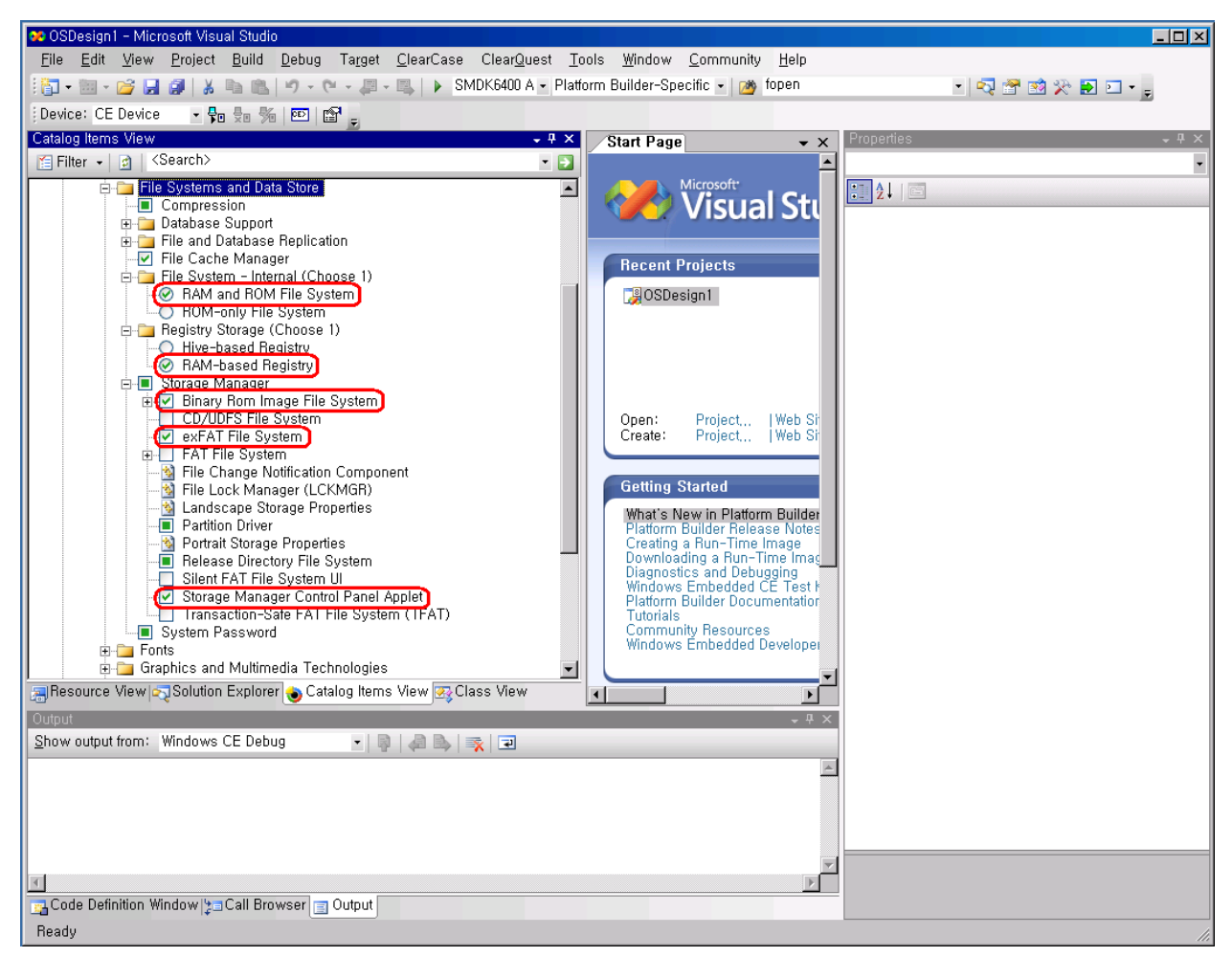

Figure 4-3 Adding File System and Data store Item to OS Design

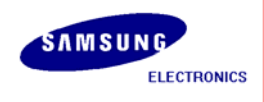

4. Expand Core OS node in Catalog Items View window, then expand Graphics and Multimedia Technologies. Select some items as shown in the figure below.

Graphics-Direct3D Mobile

Graphics-DirectDraw (Required for Display Driver)

Media-Video Codecs and Renderers-WMV/MPEG-4 Video Codec (Required for MFC)

Media-Windows Media Player (Required for MFC)

Media-DirectShow Video Capture (Required for Camera)

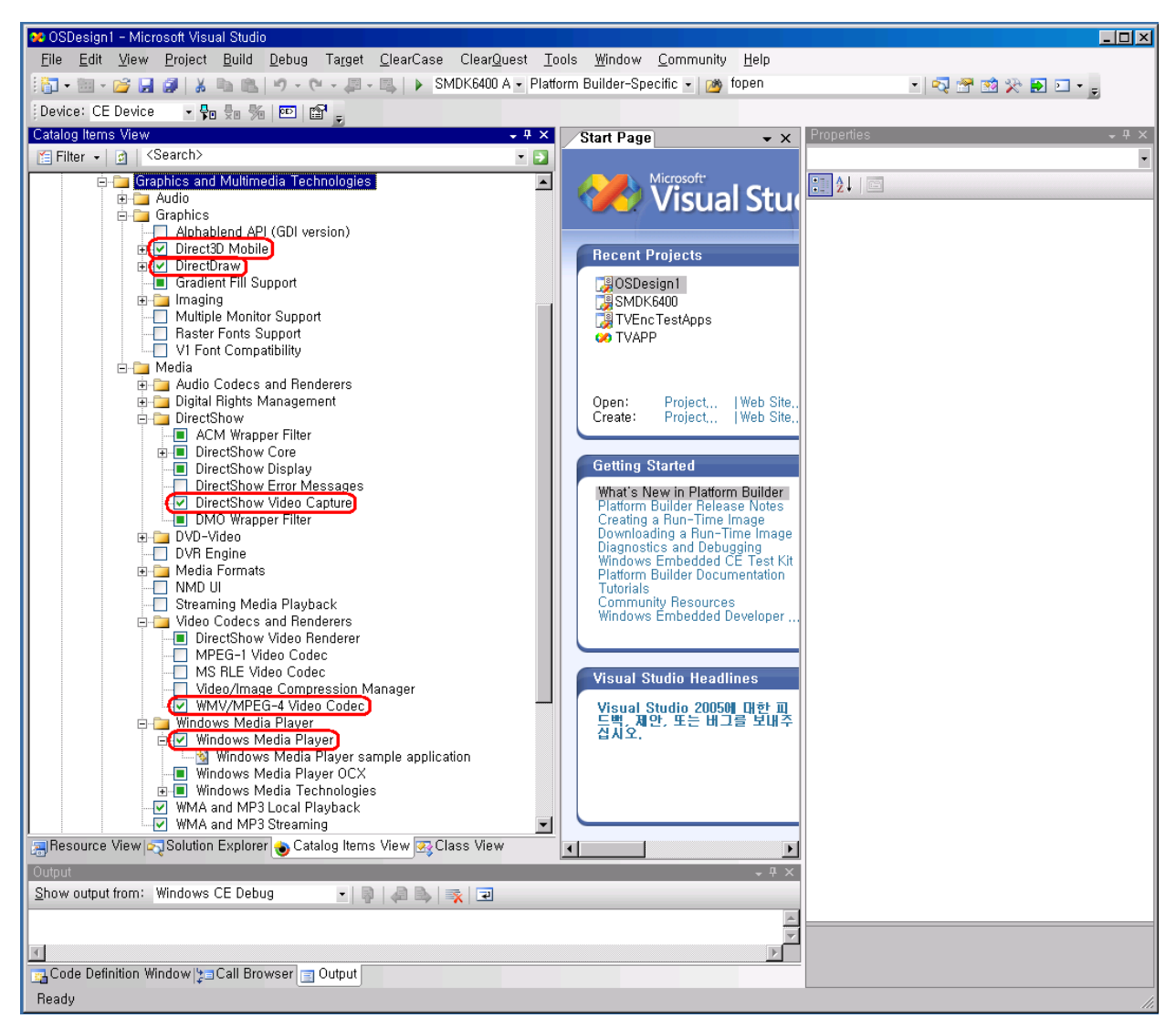

Figure 4-4 Adding Graphics and Multimedia Technologies Item to OS Design

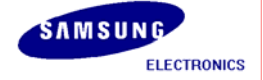

5. Expand Core OS Services node in the Core OS node in Catalog Items View, then expand USB Host Support. Select some items as shown in the figure below.

**USB Function Driver** 

**USB Host Support** 

USB Human Input Device(HID) Class Driver (recommended)

USB HID Keyboard and Mouse

USB Storage Class Driver

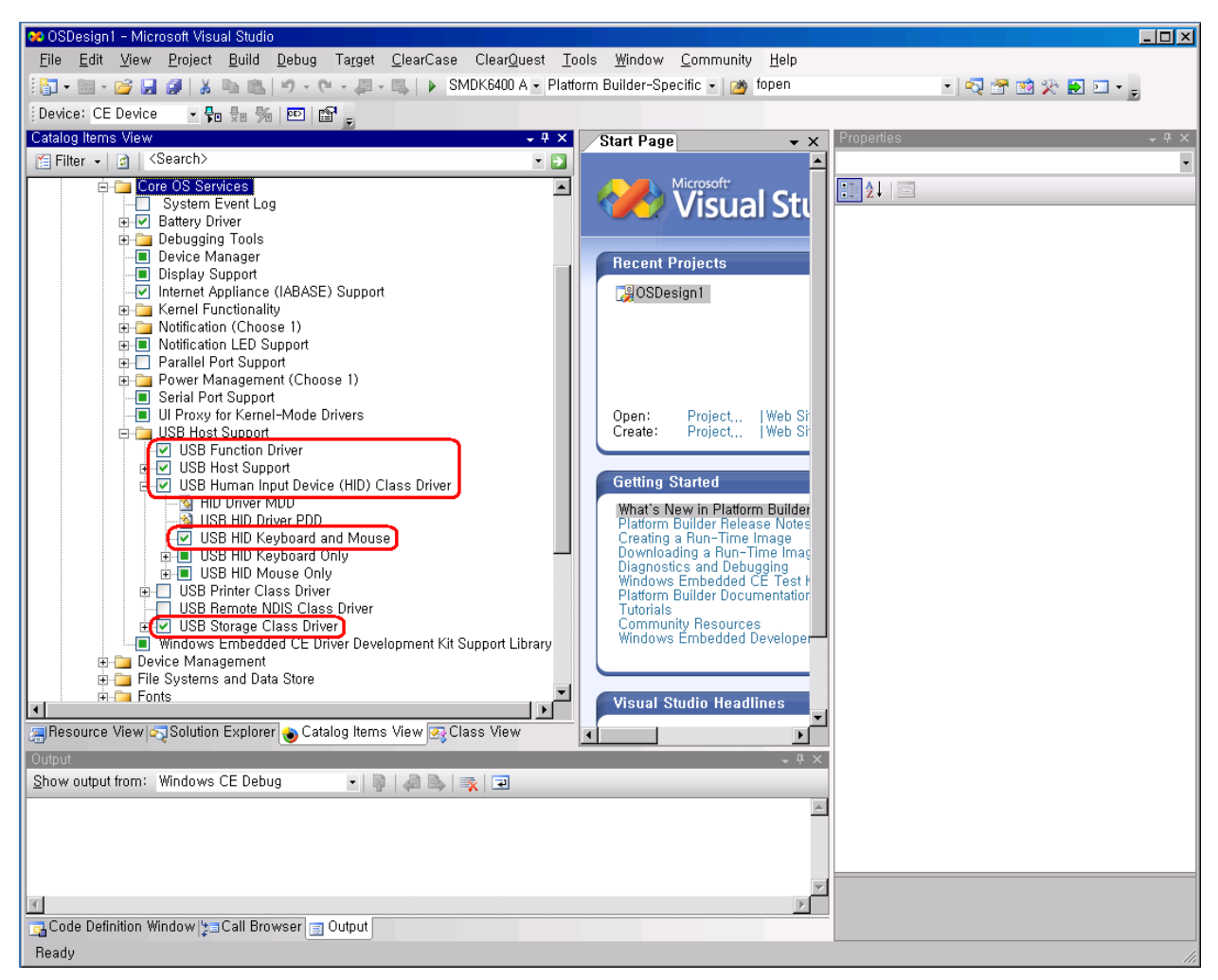

Figure 4-5 Adding Core OS Services Item to OS Design

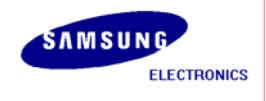

6. Expand Applications and Services Development node in Catalog Items View window, then expand OBEX Server.

Select OBEX File Brower and OBEX Inbox.

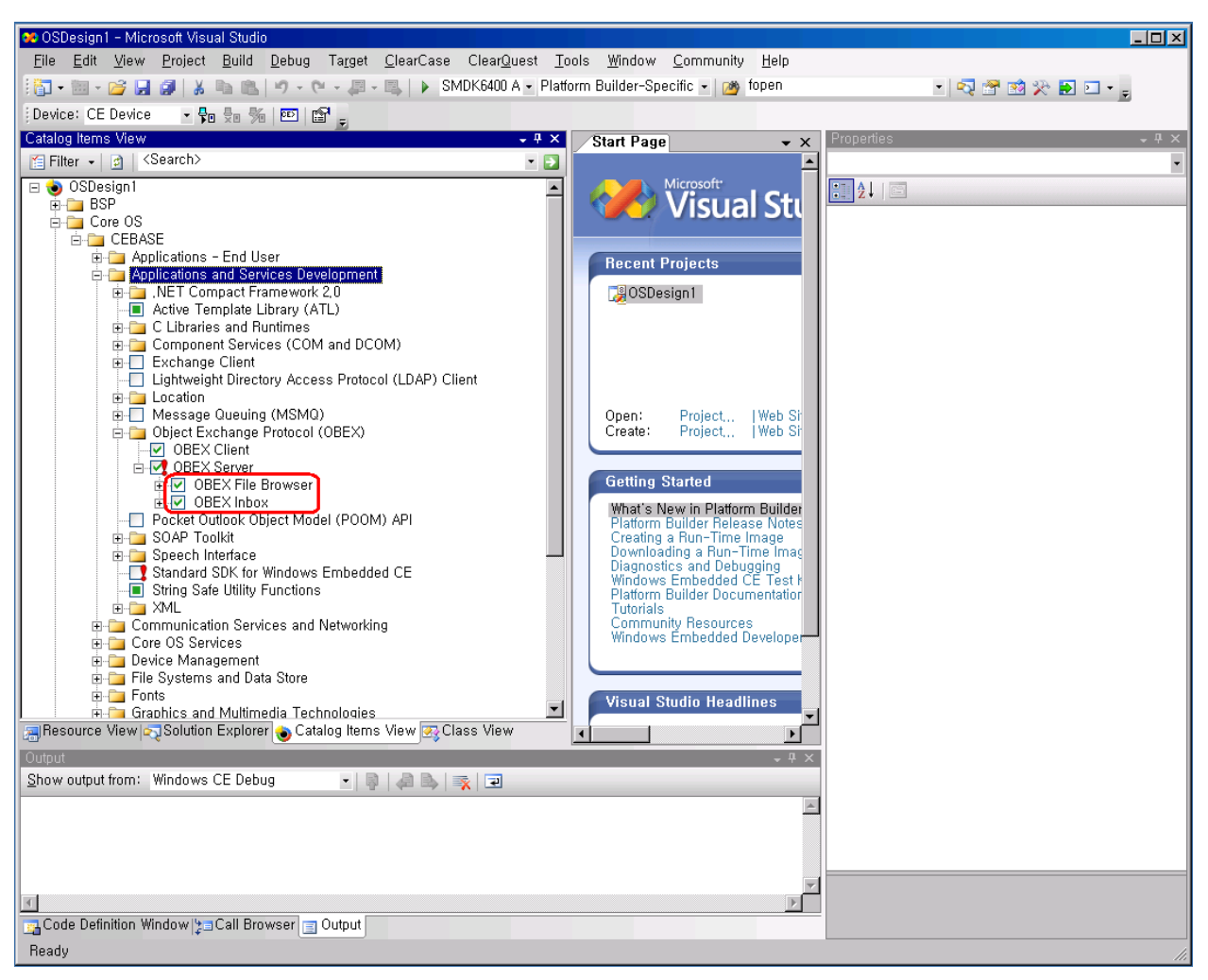

Figure 4-6 Adding Core OS Services Item to OS Design

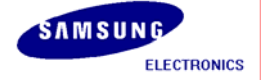

7. Expand Device Drivers node in Catalog Items View window, then expand USB Function. Select Some Items as shown in the figure below.

USB Function Clients-Mass Storage

**USB Function Clients-serial** 

Select SD Bus Driver in SD, SD Memory in SDIO and Windows Embedded CE Test Kit.

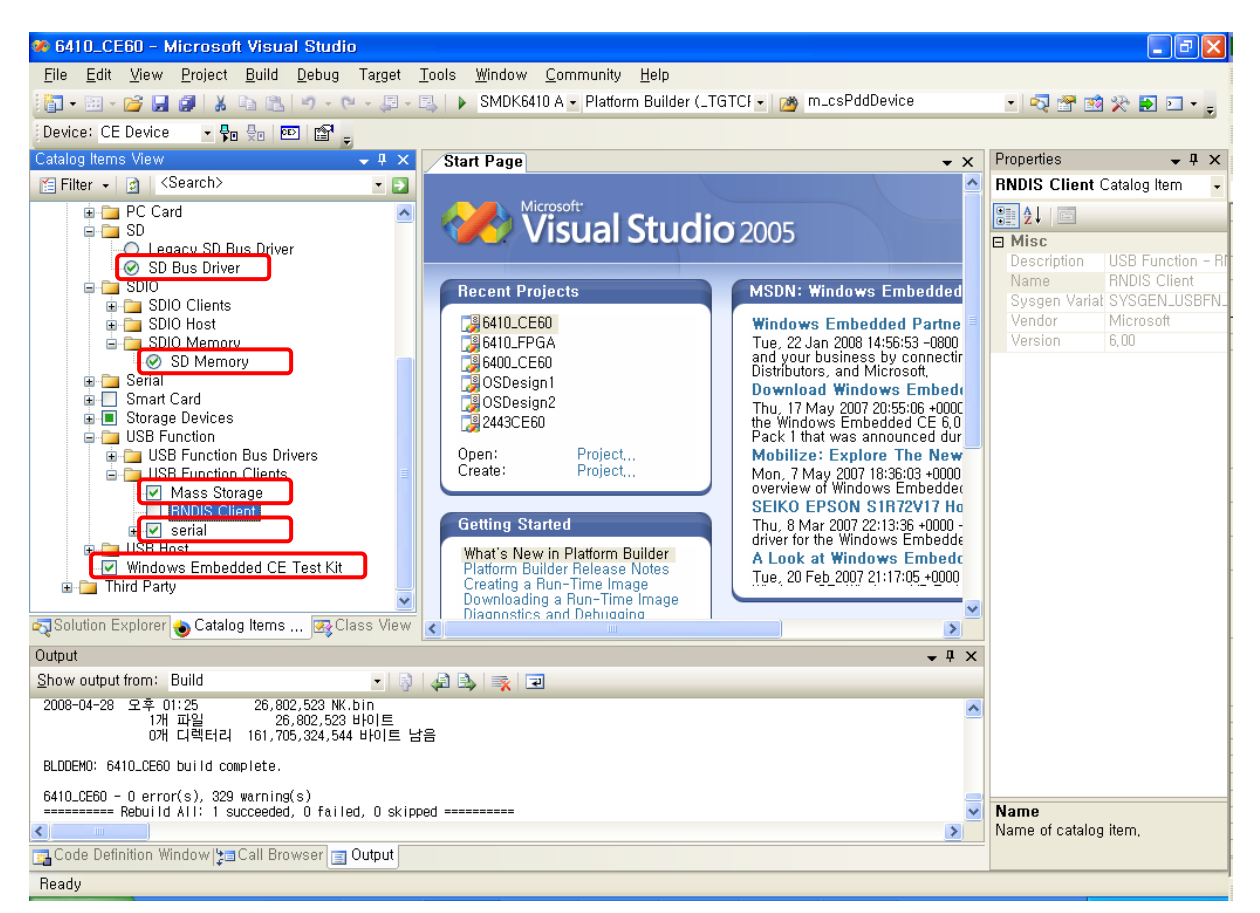

Figure 4-7 Adding Device Drivers Item to OS Design

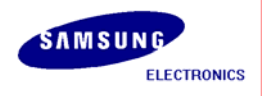

8. Expand Device Drivers node in Catalog Items View window, then expand Networking. Select Serial Infrared (SIR) as shown in the figure below.

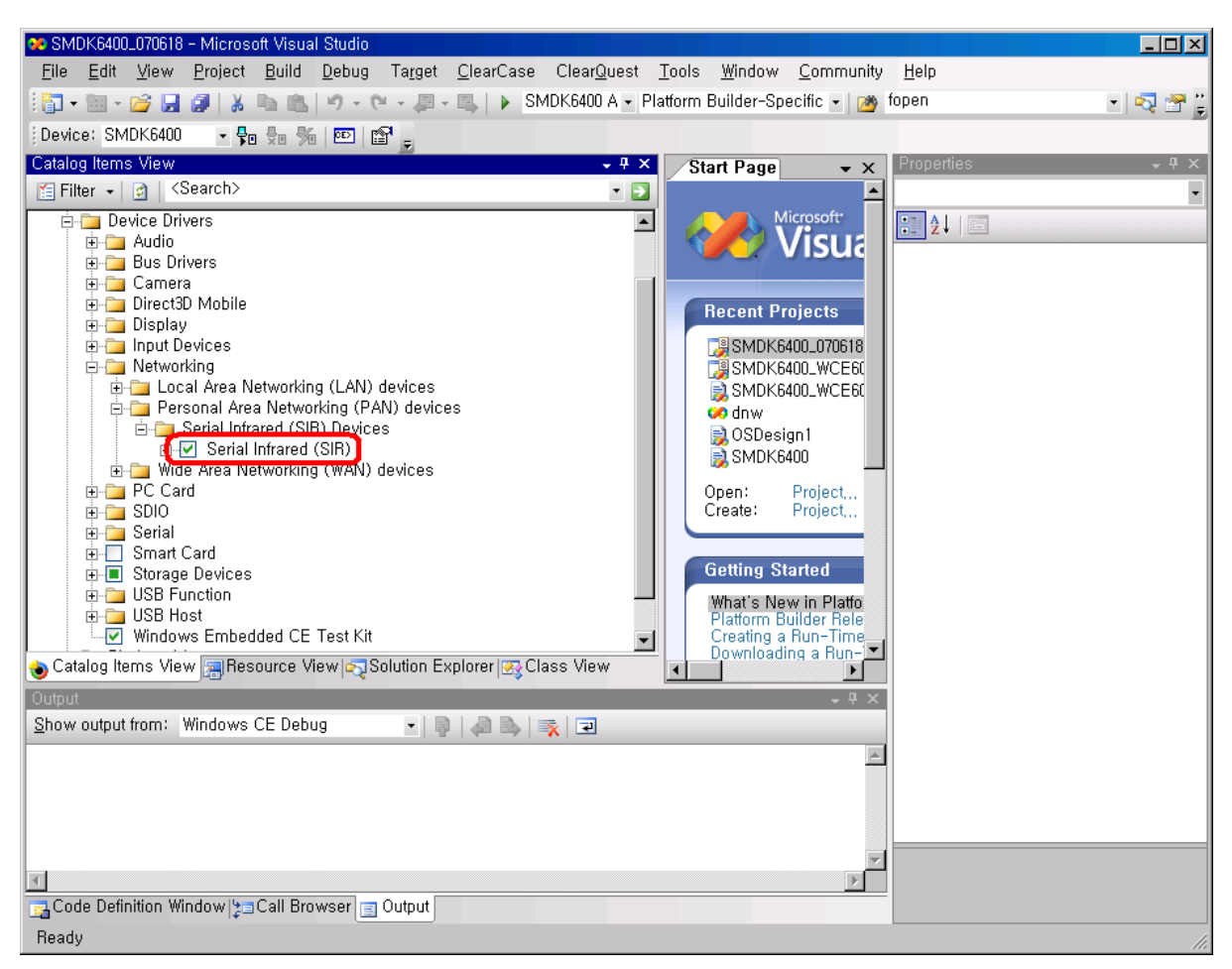

Figure 4-8 Adding Networking Item to OS Design

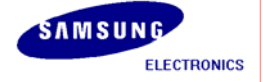

On the top of Visual Studio 2005, You can see the Project menu as below figure.
 And then select Properties...

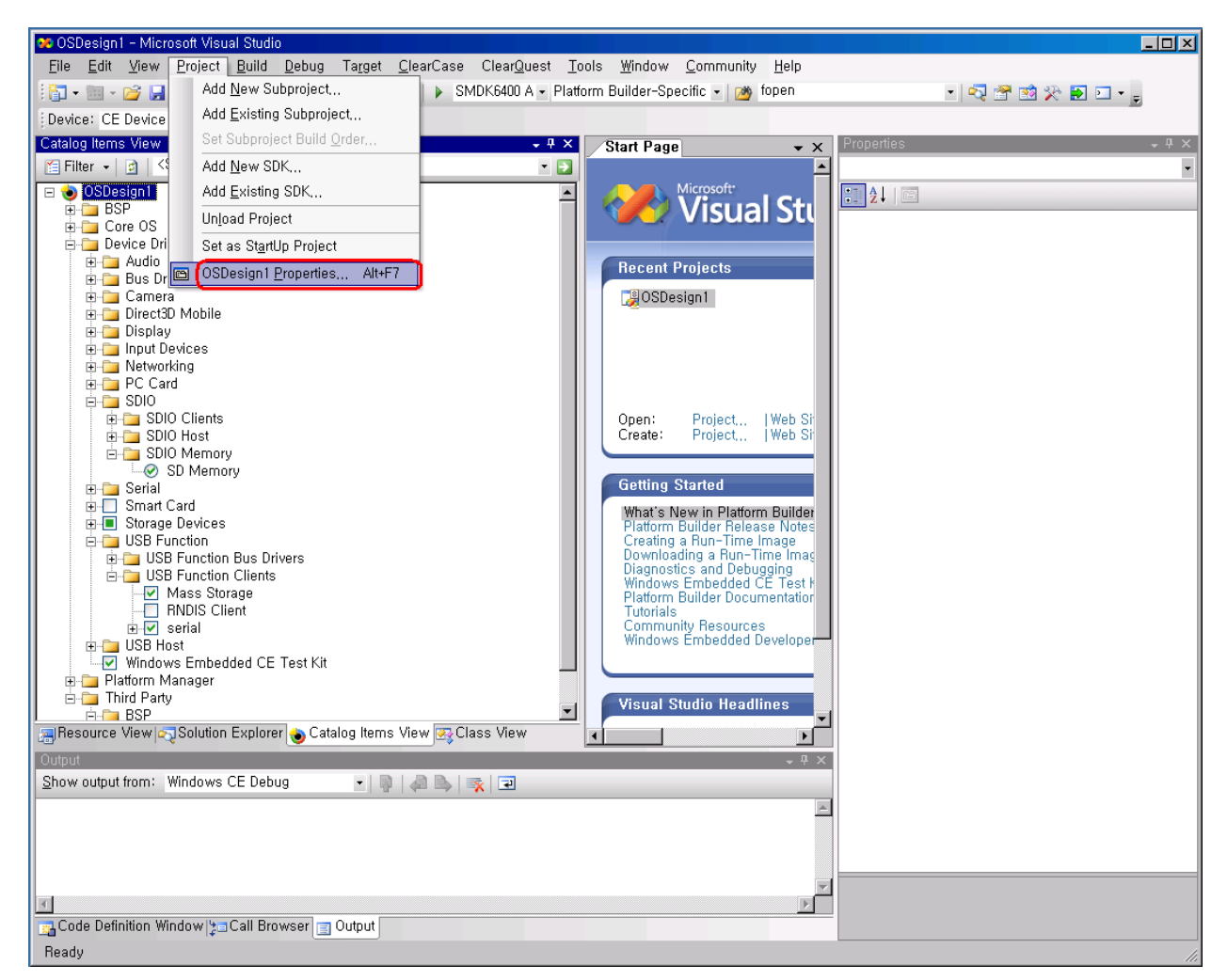

Figure 4-12 Properties of OS Design

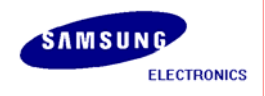

10. The OS Design Properties Pages window appears on your screen. Select Locale tab and click Clear All button. It clears all the language settings in your platform. Now select English (United States) as shown in figure 4-10.

| 6410_CE60 Property Pages                                                                                                    |                                                                                                    | ? 🛛                   |
|----------------------------------------------------------------------------------------------------|----------------------------------------------------------------------------------------------------|-----------------------|
| Configuration: Active(SMDK6410                                                                                                    | ARMV4I Rel 🕑 Platform: N/A                                                                                                    | Configuration Manager |
| <ul> <li>Common Properties</li> <li>Build Tree (WINCEROOT</li> <li>Configuration Properties</li> <li>General</li> <li>Locale</li> <li>Build Options</li> </ul> | Locales:<br>┃ 영어 (남아프리카 공화국)<br>┃ 영어 (뉴질랜드)<br>✔ 영어 (미국)<br>┃ 영어 (벨리즈)                                                          | Cl <u>e</u> ar All    |
| – Environment<br>– Custom Build Actions<br>– Subproject Image Setting                                                                                          | Default locale:<br>영어 (미국)                                                                                                    | ✓                     |
|                                                                                                    | Codepages:<br>437 (OEM - United States)<br>708 (Arabic - ASMO 708)<br>720 (Arabic - Transparent ASMO)<br>737 (OEM - Greek 437G) | Cle <u>a</u> r All    |
|                                                                                                    | ✓ Localize the <u>b</u> uild ☐ Strict localization checking in the build                                                        |                       |
|                                                                                                    |                                                                                                    | 확인 취소 적용( <u>A</u> )  |

Figure 4-13 Selecting Language in the Property Pages Window

11. Now please uncheck the square boxes Enable KITL (no IMGNOKITL=1) in the Build Options Properties in OS Design Properties Pages window and then click OK button.

| 6410_CE60 Property Pages                                                                                                    | ? 🗵                                                                                                    |
|----------------------------------------------------------------------------------------------------|----------------------------------------------------------------------------------------------------|
| Configuration: Active(SMDK64<br>□ Common Properties<br>□ Build Tree (WINCEROO<br>□ Configuration Properties<br>□ General<br>□ Locale<br>□ Build Options<br>□ Environment<br>□ Custom Build Actions<br>□ Subproject Image Setting | ARMV4I Rel Platform: N/A     Configuration Manager,      Build options:     Buffer tracked events in RAM (IMGOSCAPTURE=1)     Enable eboot space in memory (IMGEBOOT=1)     Enable event tracking during boot (IMGCELOGENABLE=1)     Enable event tracking during boot (IMGCELOGENABLE=1)     Enable hardware-assisted debugging support (IMGHDSTUB=1)     Enable kernel debugger (no IMGNODEBUGGER=1)     Enable kernel debugger (no IMGNODEBUGGER=1)     Enable profiling (IMGPROFILER=1)     Enable ship build (WINCESHIP=1)     Flush tracked events to release directory (IMGRAM64=1)     Run-time image can be larger than 32 MB (IMGRAM64=1)     Use x consult instead of thinks to nonulate release directory (BUIL DBEL_USE_COPV=1) |
| < >                                                                                                    | Yrite run-time image to flash memory (IMGFLASH=1)<br>확인 취소 적용( <u>A</u> )                                                                                                    |

Figure 4-14 Removing KITL Setting in OS Design Properties Window

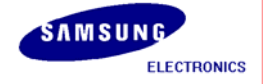

12. On the Build menu, click Build OSDesign1 as shown in figure 4-12 to build the Eboot and OS image.

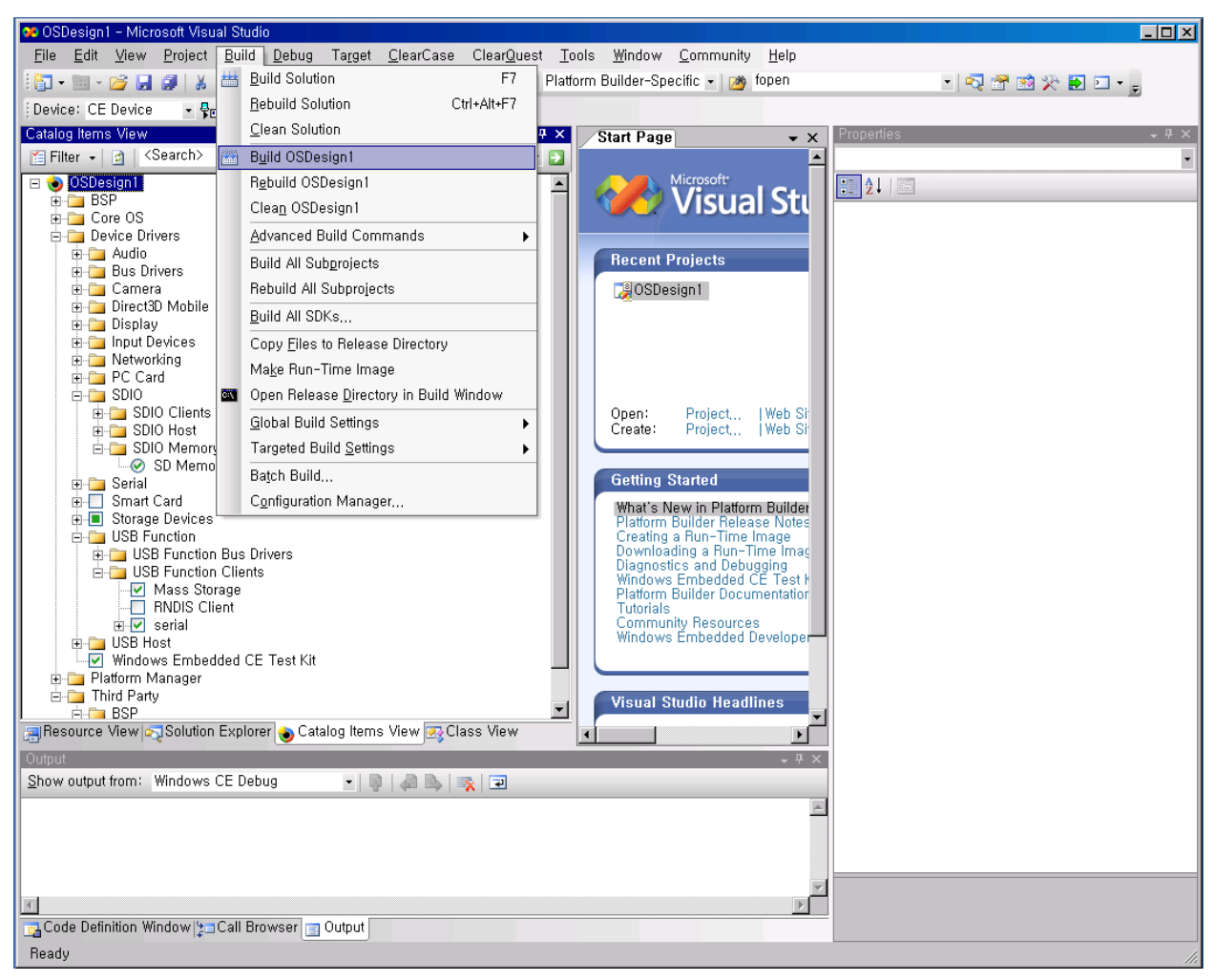

Figure 4-15 Build OS Design

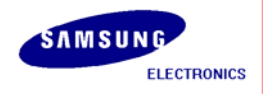

13. The arrow pointing to the icon in the following figure indicates the Building process.

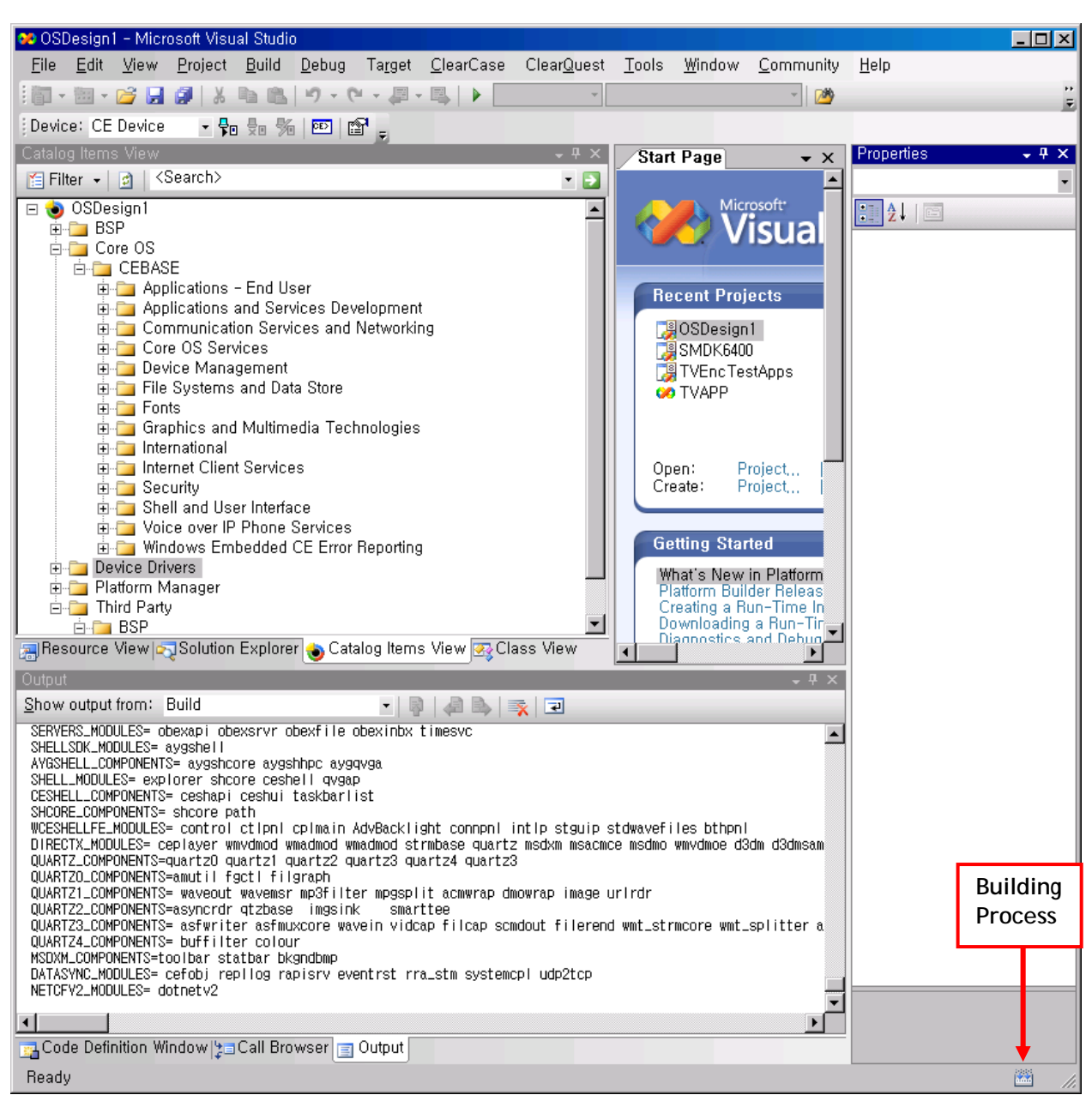

Figure 4-16 Building Process

Note: Building process may take some time depending on your system capability. So, please wait for the build process to be completed. It might take around 1 hour.

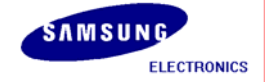

14. After completion of build process, following messages appear as shown in figure 4-12. EBOOT.nb0, EBOOT.bin, STEPLDR./nb0, NK.bin and NK.nb0 are now available in X:\WINCE600\OSDesigns \[OS Design Name]\ [OS Design Name]\RelDir\SMDK6410\_ARMV4I\_Release directory.

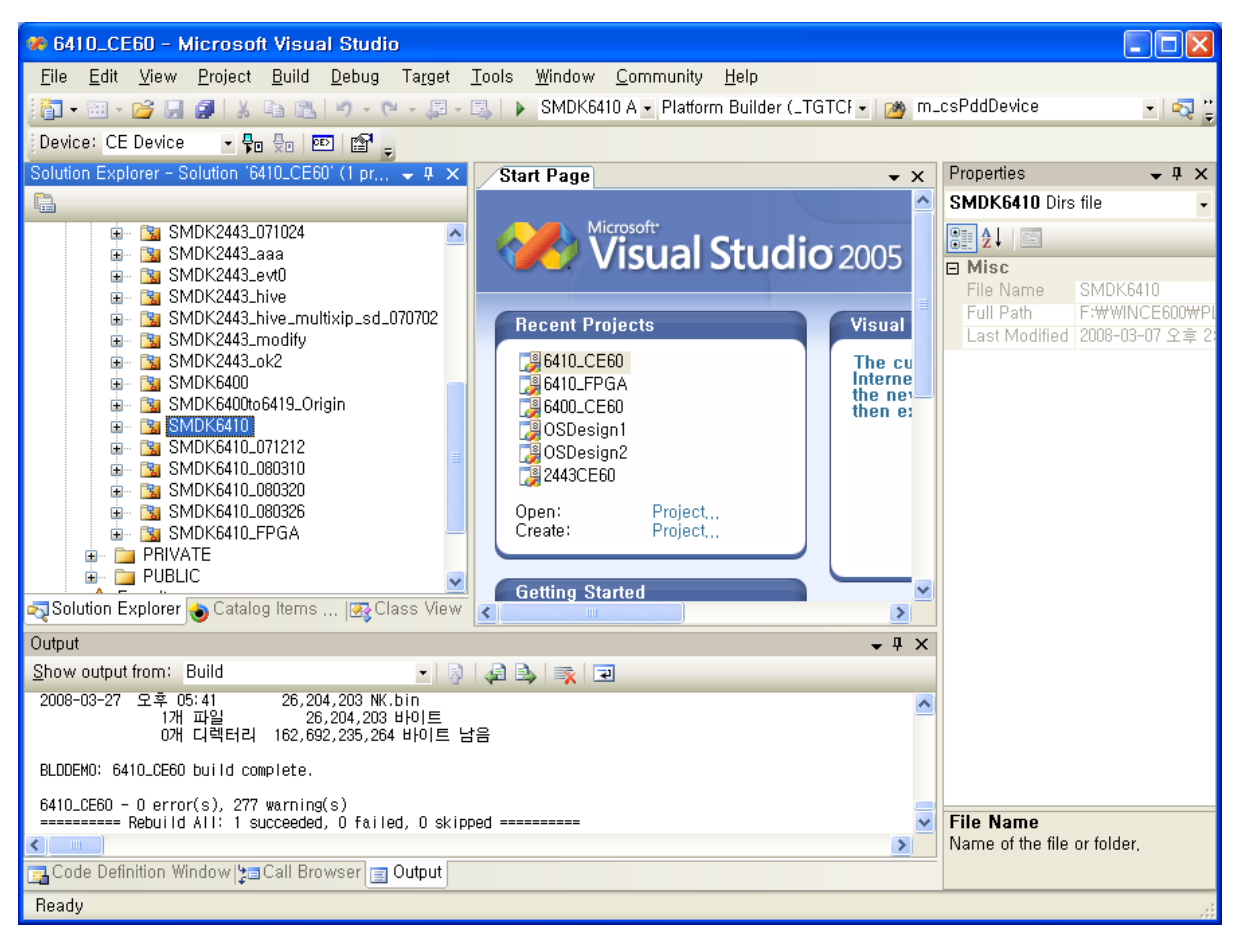

Figure 4-17 After Building the OS Image

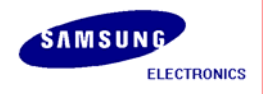

#### 5 Running NK.nb0 Image

In this chapter, you can understand how to download and run the NK.nb0 image.

- Before you download the WinCE Image through the USB, you must have 6410\_OtgMon.bin image on your AMD Flash. (The image was already fused on your AMD Flash in the board before release)
- 2. Configure DIP switch CFG0 on the CPU Board and CFGB1 on the CPU board properly for booting from AMD Flash. (For more information, Read SMDK6410 Board User's Manual in Document folder...)
- 3. Please install the USB Driver and DNW application on your host PC.
- 4. After installing the USB driver, run dnw.exe on the host PC. The following window appears on your screen.

|             | 50M - For W | inCE   | [COM:x]  | [USB:x][ADDR:0x50100000] | × |
|-------------|-------------|--------|----------|--------------------------|---|
| Serial Port | USB Port    | Config | guration | Help                     |   |
|             |             |        |          |                          |   |
|             |             |        |          |                          |   |
|             |             |        |          |                          |   |
|             |             |        |          |                          |   |
|             |             |        |          |                          |   |
|             |             |        |          |                          |   |
|             |             |        |          |                          |   |
|             |             |        |          |                          |   |
|             |             |        |          |                          |   |
|             |             |        |          |                          |   |
|             |             |        |          |                          |   |
|             |             |        |          |                          |   |
|             |             |        |          |                          |   |
|             |             |        |          |                          |   |
|             |             |        |          |                          |   |
|             |             |        |          |                          |   |
|             |             |        |          |                          |   |
|             |             |        |          |                          |   |

Figure 5-1 DNW Window

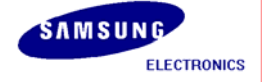

5. On the Configuration menu, click Options to set the UART/USB options. The following window appears on your screen. Select Baud Rate and COM Port as shown in figure 5-2, enter the download address as 0x50100000 and then click OK button.

| UA                          | RT/USB Options                                                                                                    |          |        |  |  |
|-----------------------------|----------------------------------------------------------------------------------------------------|----------|--------|--|--|
| Г                           | Serial Port                                                                                                    |          |        |  |  |
|                             | -Baud Rate-                                                                                                    | COM Port | ОК     |  |  |
|                             | ① 115200     ③     ③     ③     ③     ③     ③     ③     ⑤     ⑤     ⑤     ⑤     ⑤     ⑤     ⑤     ⑤     ⑤     ⑤     ⑤     ⑤     ⑤     ⑤     ⑤     ⑤     ⑤     ⑤     ⑤     ⑤     ⑤     ⑤     ⑤     ⑤     ⑤     ⑤     ⑤     ⑤     ⑤     ⑤     ⑤     ⑤     ⑤     ⑤     ⑤     ⑤     ⑤     ⑤     ⑤     ⑤     ⑤     ⑤     ⑤     ⑤     ⑤     ⑤     ⑤     ⑤     ⑤     ⑤     ⑤     ⑤     ⑤     ⑤     ⑤     ⑤     ⑤     ⑤     ⑤     ⑤     ⑤     ⑤     ⑤     ⑤     ⑤     ⑤     ⑤     ⑤     ⑤     ⑤     ⑤     ⑤     ⑤     ⑤     ⑤     ⑤     ⑤     ⑤     ⑤     ⑤     ⑤     ⑤     ⑤     ⑤     ⑤     ⑤     ⑤     ⑤     ⑤     ⑤     ⑤     ⑤     ⑤     ⑤     ⑤     ⑤     ⑤     ⑤     ⑤     ⑤     ⑤     ⑤     ⑤     ⑤     ⑤     ⑤     ⑤     ⑤     ⑤     ⑤     ⑤     ⑤     ⑤     ⑤     ⑤     ⑤     ⑤     ⑤     ⑤     ⑤     ⑤     ⑤     ⑤     ⑤     ⑤     ⑤     ⑤     ⑤     ⑤     ⑤     ⑤     ⑤     ⑤     ⑤     ⑤     ⑤     ⑤     ⑤     ⑤     ⑤     ⑤     ⑤     ⑤     ⑤     ⑤     ⑤     ⑤     ⑤     ⑤     ⑤     ⑤     ⑤     ⑤     ⑤     ⑤     ⑤     ⑤     ⑤     ⑤     ⑤     ⑤     ⑤     ⑤     ⑤     ⑤     ⑤     ⑤     ⑤     ⑤     ⑤     ⑤     ⑤     ⑤     ⑤     ⑤     ⑤     ⑤     ⑤     ⑤     ⑤     ⑤     ⑤     ⑤     ⑤     ⑤     ⑤     ⑤     ⑤     ⑤     ⑤     ⑤     ⑤     ⑤     ⑤     ⑤     ⑤     ⑤     ⑤     ⑤     ⑤     ⑤     ⑤     ⑤     ⑤     ⑤     ⑤     ⑤     ⑤     ⑤     ⑤     ⑤     ⑤     ⑤     ⑤     ⑤     ⑤     ⑤     ⑤     ⑤     ⑤     ⑤     ⑤     ⑤     ⑤     ⑤     ⑤     ⑤     ⑤     ⑤     ⑤     ⑤     ⑤     ⑤     ⑤     ⑤     ⑤     ⑤     ⑤     ⑤     ⑤     ⑤     ⑤     ⑤     ⑤     ⑤     ⑥     ⑤     ⑤     ⑤     ⑤     ⑤     ⑤     ⑤     ⑤     ⑤     ⑤     ⑤     ⑤     ⑤     ⑤     ⑤     ⑤     ⑤     ⑤     ⑤     ⑤     ⑤     ⑤     ⑤     ⑤     ⑤     ⑤     ⑤     ⑤     ⑤     ⑤     ⑤     ⑤     ⑤     ⑤     ⑤     ⑤     ⑤     ⑤     ⑤     ⑤     ⑤     ⑤     ⑤     ⑤     ⑤     ⑤     ⑤     ⑤     ⑤     ⑤     ⑤     ⑤     ⑤     ⑤     ⑤     ⑤     ⑤     ⑤     ⑤     ⑤     ⑤     ⑤     ⑤     ⑤     ⑤     ⑤     ⑤     ⑤     ⑤     ⑤     ⑤     ⑤     ⑤     ⑤     ⑤     ⑤     ⑤     ⑤     ⑤     ⑤     ⑤     ⑤     ⑤     ⑤     ⑤ | ○ COM 1  | Cancel |  |  |
|                             | O 57600                                                                                                    | C COM 2  |        |  |  |
|                             | O 38400                                                                                                    | C COM 3  |        |  |  |
|                             | O 19200                                                                                                    | C COM 4  |        |  |  |
|                             | O 14400                                                                                                    |          |        |  |  |
|                             | O 9600                                                                                                    |          |        |  |  |
| USB Port                    |                                                                                                    |          |        |  |  |
| Download Address 0×50100000 |                                                                                                    |          |        |  |  |

Figure 5-2 UART/USB Options

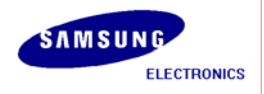

6. On the Serial Port menu, click Connect. Switch ON the board and then press any key. The DNW window appears as shown in figure 5-3.

| 🔤 DNW v0.50M - For WinCE [COM2,115200bps][USB:OK][ADDR:0x50100000] 📃 [                         |   |
|------------------------------------------------------------------------------------------------|---|
| Serial Port USB Port Configuration Help                                                        |   |
| Reset by XnRESET[RSTSTAT:0x1]<br>VCO=1.064GHz<br>+                                             |   |
| S3C6410 USB OTG Downloader v0.1 (2008.03.11) +<br>  System ID : Revision [ 0], Pass [ 0] +     |   |
| ARMCLK: 532.00MHz HCLKx2: 266.00MHz HCLK: 133.00MHz PCLK: 66.50MHz<br>non-VIC mode / Sync Mode |   |
| USB host is not connected yet.<br>Waiting for USB host connection.                             |   |
| <pre>!!! USB host is connected !!!<br/>- Bulk In EP : 1<br/>- Bulk Out EP : 2</pre>            |   |
| - Speed : High<br>- Op Mode : DMA mode                                                         |   |
| Download & Run is selected                                                                     |   |
| Select a file to download in DNW<br>If you want to quit, press any key                         |   |
|                                                                                                | ~ |

Figure 5-3 DNW Window after Board Power ON

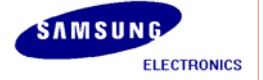

7. Press any key to see USB OTG Mon menu. Now DNW window appears as shown below.

| 🔤 DNW v0.50M - For WinCE [COM2,115200bps][USB:OK][ADDR:0x50100000] 📃 [                               |   |
|----------------------------------------------------------------------------------------------------|---|
| Serial Port USB Port Configuration Help                                                              |   |
| System ID : Revision [ 0], Pass [ 0] +                                                               | ^ |
| ++<br>ARMCLK: 532.00MHz HCLKx2: 266.00MHz HCLK: 133.00MHz PCLK: 66.50MHz<br>non-VIC mode / Sync Mode |   |
| USB host is not connected yet.<br>Waiting for USB host connection.                                   |   |
| <pre>!!! USB host is connected !!!<br/>- Bulk In EP : 1<br/></pre>                                   |   |
| - Speed : High<br>- Op Mode : DMA mode                                                               |   |
| Download & Run is selected                                                                           |   |
| Select a file to download in DNW                                                                     |   |
| If you want to quit, press any key                                                                   |   |
| 0: Download & Run                                                                                    |   |
| 1: Donwload Only                                                                                     |   |
| 2: Upload Only<br>3: Select On Mode                                                                  |   |
| 4: Program AMD NOR Flash                                                                             |   |
| 5: Suspend & Resume On/Off                                                                           |   |
| Select the function to test :                                                                        | ~ |

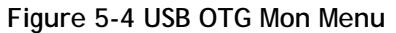

.

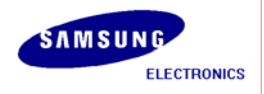

8. Enter 0 to download and run the Image on the board. DNW window appears as shown in figure 5-5.

| INW v0.50M - For WinCE [COM2,115200bps][USB:OK][ADDR:0x50100000]                                       |   |
|----------------------------------------------------------------------------------------------------|---|
| Serial Port USB Port Configuration Help                                                                |   |
| USB host is not connected yet.<br>Waiting for USB host connection.                                     | ~ |
| <pre>!!! USB host is connected !!!<br/>- Bulk In EP : 1<br/>- Bulk Out EP : 2<br/>- Speed : High</pre> |   |
| – Op Mode : DMA mode                                                                                   |   |
| Download & Run is selected                                                                             |   |
| Select a file to download in DNW<br>If you want to quit, press any key                                 |   |
| 0: Download & Run<br>1: Donwload Only<br>2: Veload Only                                                |   |
| 3: Select Op Mode                                                                                      |   |
| 4: Program AMD NOR Flash<br>5: Suspend & Resume On/Off                                                 |   |
| Select the function to test : 0                                                                        |   |
| Select a file to download in DNW                                                                       |   |
| if you want to quit, press any key                                                                     | ~ |

Figure 5-5 Download & Run

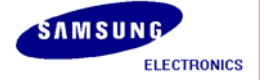
9. On the USB Port menu, click Transmit and the following window appears on your screen. Select NK.nb0 from X:\WINCE600\OSDesins\[OS Design name]\[OS Design name]\[OS Design name]\[RelDir\SMDK6410\_ARMV41\_Release directory and then click Open button.

| 멸기                                                               |                                                                                                    |                                                                                                    | ? 🔀                  |
|------------------------------------------------------------------|----------------------------------------------------------------------------------------------------|----------------------------------------------------------------------------------------------------|----------------------|
| 찾는 위치([):                                                        | C SMDK6410_AF                                                                                                    | RMV4L_Release 💽 🗢 🖻 📸 🗸                                                                                                    |                      |
| 내 최근 문서<br>나당 화면<br>나당 화면<br>내 문서<br>내 컴퓨터<br>내 힘퓨터<br>내 네트워크 환경 | COA<br>040C<br>041D<br>0404<br>0407<br>0409<br>0410<br>0410<br>0411<br>0412<br>0413<br>0413<br>0416<br>0419<br>0419<br>0804<br>intlfile | <ul> <li>intltrns</li> <li>postproc</li> <li>prebuilt</li> <li>unfiltered</li> <li>usasnap</li> <li>EBOOT,bin</li> <li>EBOOT,nb0</li> <li>NK,bin</li> <li>NK,nb0</li> <li>STEPLDR,bin</li> <li>STEPLDR,nb0</li> <li>sTEPLDR,nb0</li> <li>ubootimage,ubi</li> </ul> |                      |
|                                                                  | 파일 이름( <u>N</u> ):<br>파일 형식( <u>T</u> ):                                                                                                | NK,nb0 BIN Files (*,bin)*,nb0;*,lst;*,ubi;*,dio)                                                                                                    | 열기( <u>0</u> )<br>취소 |

Figure 5-6 Selecting NK.nb0 for Download

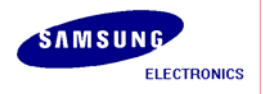

10. Once download begins, a download status bar appears on your screen as shown in figure 5-7. After NK.nb0 download is over, Windows Embedded CE 6.0 boots on the target Board

| 🔤 DNW v0.50M - For WinCE [COM2,115200bps][USB:OK][ADDR:0x50030000] 📃 🗔 | × |
|------------------------------------------------------------------------|---|
| Serial Port USB Port Configuration Help                                |   |
| (If you want to skip, press 'x' key)                                   | ^ |
| Checksum O.K.                                                          |   |
| Reset by XnRESET[RSTSTAT:0x1]<br>VCO=1.064GHz                          |   |
| ++<br>  S3C6410 USB OTG Downloader v0.1 (2008.03.11) +                 |   |
| System ID : R Downloading F:\WINCE600\OSDesigns\6410_C 🗙               |   |
| ARMCLK: 532.00M<br>non-VIC mode /                                      |   |
| USB host is not connected yet.                                         |   |
| Waiting for USB host connection.                                       |   |
| !!! USB host is connected !!!<br>- Bulk In EP : 1<br>- Bulk Out EP : 2 |   |
| - Speed : High<br>- On Mode : DMA mode00000)]                          | = |
|                                                                        | ~ |

Figure 5-7 Downloading Status of NK.nb0

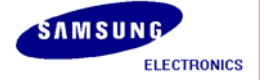

## 6 Fusing WinCE Image to NAND Flash via USB

In this chapter, you can understand how to fuse WinCE image to NAND Flash via USB.

- Before you download the WinCE Image through the USB, you must have 6410\_OtgMon.bin image on your AMD Flash. (The image was already fused on your AMD Flash in the board before release)
- 2. Configure CFG0 DIP switch on the CPU Board and CFGB1 on the CPU board properly for booting from AMD Flash. (For more information, Read SMDK6410 Board User's Manual in Document folder...)
- 3. Please install the USB Driver and DNW application on your host PC.
- 4. Run dnw.exe on the host PC. The following window appears on your screen.

| 🎰 DNW 🗤 501   | M – For Wir | nCE [COMix    | ][USB:x][ADDR:0x50100000] |          |
|---------------|-------------|---------------|---------------------------|----------|
| Serial Port I | USB Port    | Configuration | Help                      |          |
|               |             |               |                           | <u> </u> |
|               |             |               |                           |          |
|               |             |               |                           |          |
|               |             |               |                           |          |
|               |             |               |                           |          |
|               |             |               |                           |          |
|               |             |               |                           |          |
|               |             |               |                           |          |
|               |             |               |                           |          |
|               |             |               |                           |          |
|               |             |               |                           |          |
|               |             |               |                           |          |
|               |             |               |                           |          |
|               |             |               |                           |          |
|               |             |               |                           |          |
|               |             |               |                           |          |
|               |             |               |                           | -        |

Figure 6-1 DNW Window

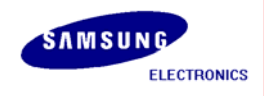

5. On the **Configuration** menu in the DNW window, click **Options** to set the UART/USB options. The following window appears on your screen. Select Baud Rate and COM Port as shown in figure 7-4, enter the download address as **0x50030000** and then click **OK** button.

| UART/USB Options                        |          |        |  |  |
|-----------------------------------------|----------|--------|--|--|
| Serial Port                             |          | T      |  |  |
| -Baud Rate-                             | COM Port | ОК     |  |  |
| ① 115200     ③                          |          | Cancel |  |  |
| O 57600                                 | O COM 2  |        |  |  |
| O 38400                                 | O COM 3  |        |  |  |
| C 19200                                 | ○ COM 4  |        |  |  |
| C 14400                                 |          |        |  |  |
| C 9600                                  |          |        |  |  |
| USB Port<br>Download Address 0×50030000 |          |        |  |  |

Figure 6-2 UART/USB Options

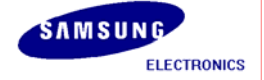

6. On the Serial Port menu, click Connect. Switch ON the board and then press any key. The DNW window appears as shown in figure 6-3.

| INW v0.50M - For WinCE [COM2,115200bps][USB:OK][ADDR:0x50030000]         |   |
|--------------------------------------------------------------------------|---|
| Serial Port USB Port Configuration Help                                  |   |
| Reset by XnRESET[RSTSTAT:0x1]<br>UCD=1_064CHz                            | ^ |
| V00-1.004anz                                                             |   |
| ++                                                                       |   |
| System ID : Revision [ 0], Pass [ 0] +                                   |   |
| ++<br>ARMCLK: 532.00MHz HCLKx2: 266.00MHz HCLK: 133.00MHz PCLK: 66.50MHz |   |
| non-VIC mode / Sync Mode                                                 |   |
| USB host is not connected yet.                                           |   |
| Waiting for USB host connection.                                         |   |
| <pre>!!! USB host is connected !!!</pre>                                 |   |
| - Bulk In EP : 1                                                         |   |
| - BUIK VUT EP : 2<br>- Speed : Hiah                                      |   |
| - Op Mode : DMA mode                                                     |   |
| Download & Run is selected                                               |   |
| Select a file to download in DNW                                         |   |
| If you want to quit, press any key                                       |   |
|                                                                          | ~ |

Figure 6-3 DNW Window after Board Power ON

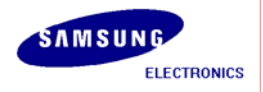

7. Press any key to see USB OTG Mon menu. Now DNW window appears as shown below.

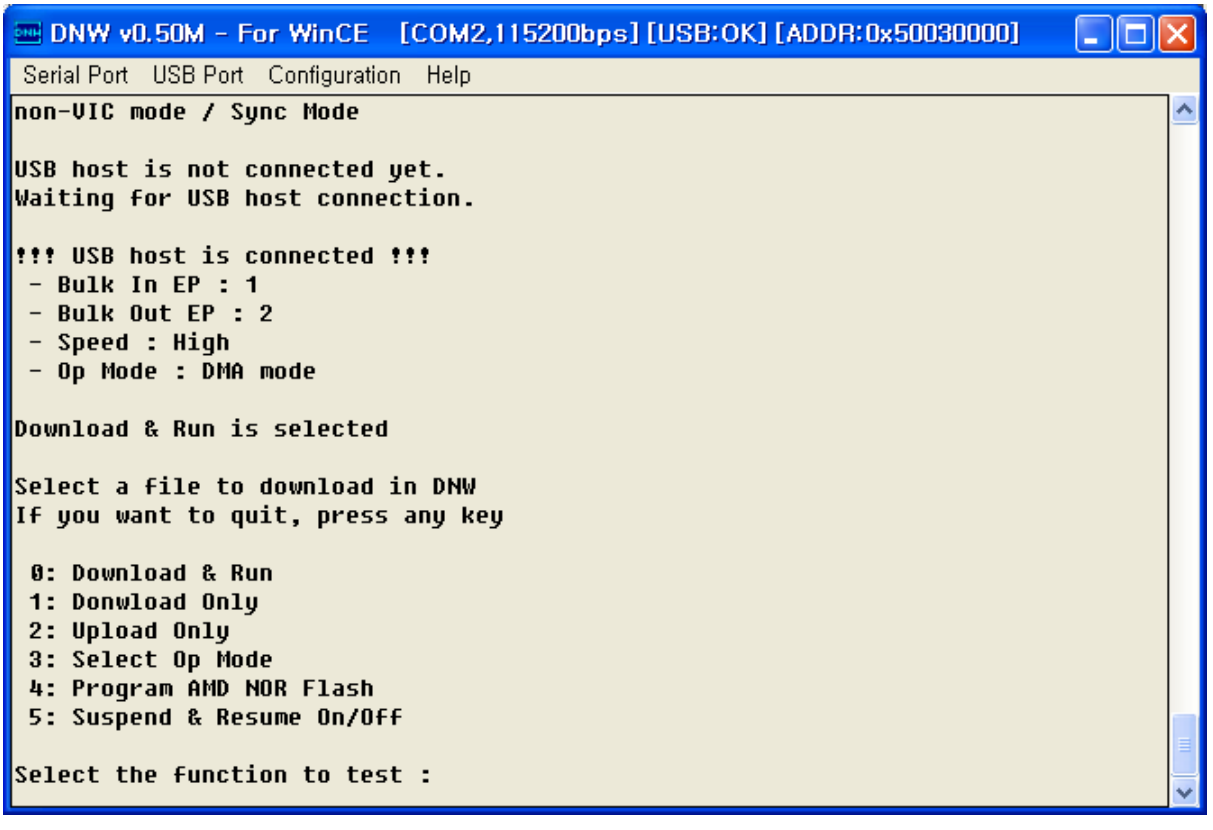

Figure 6-4 usb OTG Mon menu

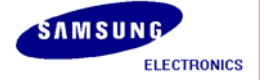

8. Enter 0 to download and run the Image on the board. DNW window appears as shown in figure 6-5.

| 🔤 DNW v0.50M - For WinCE                                                                                                    | [COM2,115200bps] [USB:OK] [ADDR:0x50030000] |   |
|----------------------------------------------------------------------------------------------------|---------------------------------------------|---|
| Serial Port USB Port Configuration                                                                                                    | n Help                                      |   |
| <pre>!!! USB host is connected '<br/>- Bulk In EP : 1<br/>- Bulk Out EP : 2<br/>- Speed : High<br/>- Op Mode : DMA mode</pre>         | ***                                         |   |
| Download & Run is selected                                                                                                    |                                             |   |
| Select a file to download :                                                                                                    | in DNW                                      |   |
| If you want to quit, press                                                                                                    | any key                                     |   |
| 0: Download & Run<br>1: Donwload Only<br>2: Upload Only<br>3: Select Op Mode<br>4: Program AMD NOR Flash<br>5: Suspend & Resume On/Of | f                                           |   |
| Select the function to test                                                                                                    | t:0                                         |   |
| Select a file to download :                                                                                                    | in DNW                                      |   |
| If you want to quit, press                                                                                                    | any key                                     |   |
|                                                                                                    |                                             | ~ |

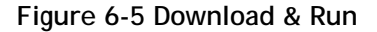

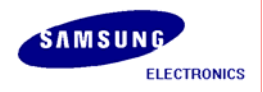

9. On the USB Port menu, click Transmit and the following window appears on your screen. Select EBOOT.nb0 file from X:\WINCE600\OSDesigns\[OSDesign name] \[OSDesign name] \[OSDesign name] \[RelDir\SMDK6410\_ARMV4I\_Release directory and then click Open button.

| 열기                                             |                                                                                                    |                                                                                                    | ? 🗙                 |
|------------------------------------------------|----------------------------------------------------------------------------------------------------|----------------------------------------------------------------------------------------------------|---------------------|
| 찾는 위치(!):<br>내 최근 문서<br>나당 화면<br>나당 화면<br>내 문서 | <ul> <li>SMDK6410_AF</li> <li>OCOA</li> <li>O40C</li> <li>O41D</li> <li>O404</li> <li>O407</li> <li>O409</li> <li>O410</li> <li>O411</li> <li>O412</li> <li>O413</li> <li>O416</li> <li>O419</li> </ul> | MV4I_Release  Intitrns  postproc  prebuilt  unfiltered  SEBOOT.bin  EBOOT.nb0  NK,bin  NK,nb0  STEPLDR,bin  STEPLDR,nb0 |                     |
| 영국<br>내 네트워크 환경                                | ☐ 0804<br>☐ intfile<br>파일 미름( <u>N</u> ):<br>파일 형식( <u>T</u> ):                                                                                                    | EBOOT,nb0<br>BIN Files (*,bin)*,nb0;*,lst;*,ubi;*,dio)                                                                  | 기( <u>0</u> )<br>취소 |

Figure 6-6 Selecting EBOOT.nb0 for Download

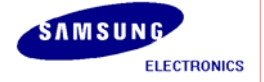

10. As soon as EBOOT.nb0 download is over, the following messages appear in the DNW window.

```
DNW v0.50M - For WinCE [COM2,115200bps] [USB:x] [ADDR:0x50030000]
                                                                           Serial Port USB Port Configuration Help
-OALArqsInit()
INFO: (unsigned)C IsrHandler : 0x80063F24
INFO: (unsigned)ASM_IsrHandler : 0x8006452C
INFO: (unsigned)pISR : 0xEA019143
BP_Init
[FMD] ++FMD_Init()
[FMD:INF] FMD_Init() : Read ID = 0x0000ecda
[FMD] FMD Init() : NUM OF BLOCKS = 2048
[FMD] FMD Init() : PAGES PER BLOCK = 64
[FMD] FMD_Init() : SECTORS_PER_PAGE = 4
[FMD] --FMD_Init()
[FMD] FMD GetInfo() : NUMBLOCKS = 2048(0x800), SECTORSPERBLOCK = 64(0x40),
BYTESPERSECTOR = 2048(0x800)
[FMD] FMD_GetInfo() : NUMBLOCKS = 2048(0x800), SECTORSPERBLOCK = 64(0x40),
BYTESPERSECTOR = 2048(0 \times 800)
wNUM_BLOCKS : 2048(0x800)
Press [ENTER] to launch image stored on boot media, or [SPACE] to enter boot
monitor.
Initiating image launch in 2 seconds.
```

Figure 6-7 After EBOOT.nb0 Download

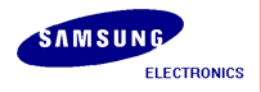

11. Please hit the SPACE BAR key to view the current Ethernet Boot Loader Configuration.

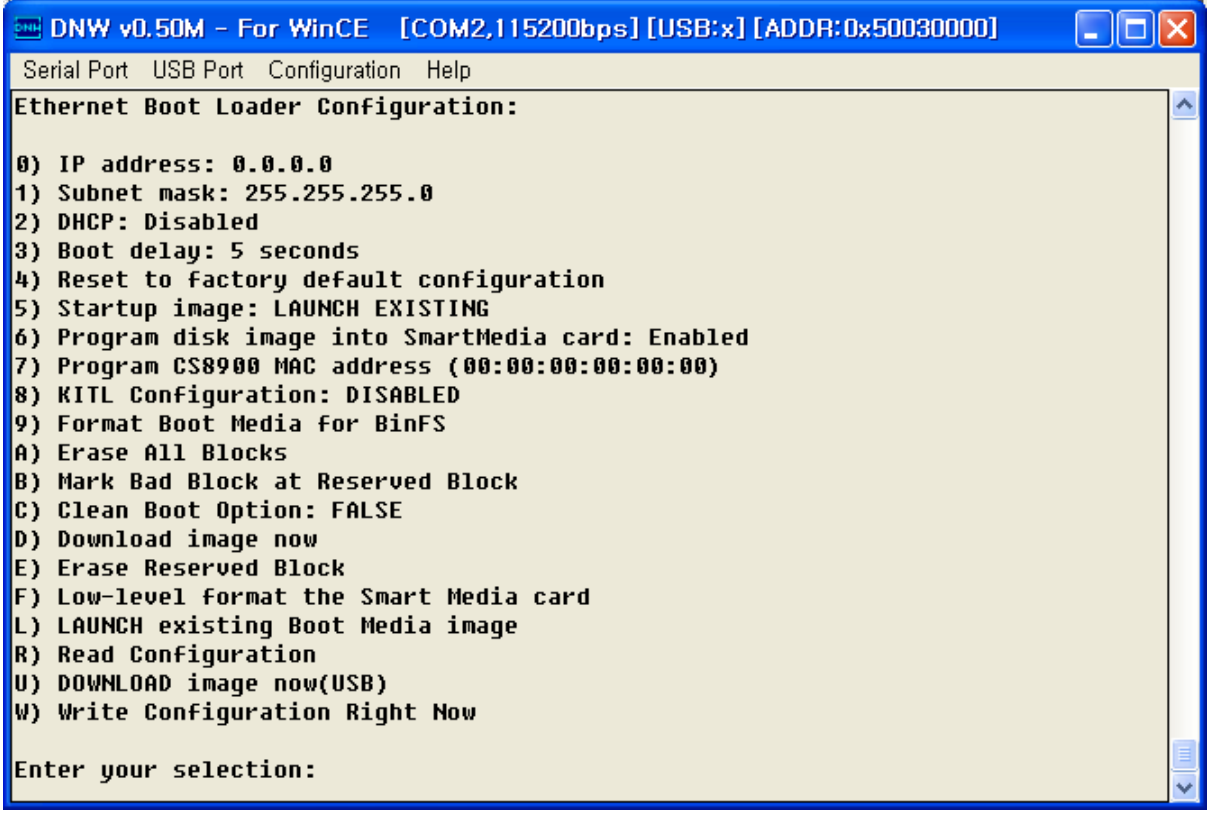

Figure 6-8 Ethernet Boot Loader Configuration - Before

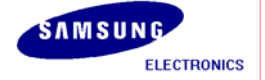

**12**. Configure the Ethernet Boot loader as follows by entering the respective options:

- Enter [0] to enter SMDK6410 Board IP address
- Enter [1] to enter SMDK6410 Board Subnet mask
- Keep DHCP: DISABLED
- Keep Startup image: LAUNCH EXISTING
- Keep Program disk image: ENABLED
- Enter [7] to enter SMDK6410 Board MAC Address
- Keep KITL Configuration: DISABLED
- Enter [W] to Write Configuration Right Now
- Enter [E] to Erase Reserved Blocks in NAND Flash
- Enter [F] to do Low-level format the NAND Flash and wait for few seconds
- Enter [9] to Format Boot Media for BinFS
- After entering [9], please wait for few minutes.
- Enter [U] to Download image now(USB)

| DNW v0,50M - For WinCE [COM1,115200bps][USB:OK][ADDR:0x50030000]                                                                                                    | - U ×    |
|----------------------------------------------------------------------------------------------------|----------|
| Serial Port USB Port Configuration Help                                                                                                    |          |
| Enter your selection: 8<br>Ethernet Boot Loader Configuration:                                                                                                    |          |
| 0) IP address: 192.168.1.200<br>1) Subnet mask: 255.255.0<br>2) DHCP: Disabled<br>3) Boot delay: 5 seconds<br>4) Reset to factory default configuration<br>5) Startup image: LAUNCH EXISTING<br>6) Program disk image into SmartMedia card: Enabled<br>7) Program CS8900 MAC address (10:20:30:40:50:60)                                                                                                    |          |
| <ul> <li>8) RITL Configuration: DISABLED</li> <li>9) Format Boot Media for BinFS</li> <li>E) Erase Reserved Block</li> <li>B) Mark Bad Block at Reserved Block</li> <li>F) Low-level format the Smart Media card</li> <li>D) Download image now</li> <li>L) LAUNCH existing Boot Media image</li> <li>R) Read Configuration</li> <li>U) DOWNLOAD image now(USB)</li> <li>W) Write Configuration Bight Now</li> </ul> |          |
| Enter your selection:                                                                                                    | <b>•</b> |

Figure 6-9 Ethernet Boot Loader Configuration - After

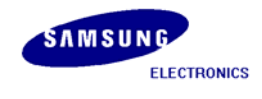

13. Change the IP address and Subnet Mask manually on your Host PC in TCP/IP properties before you start to download the OS image to the target board. For example, if the Target Board IP Address is 192.168.1.200, then set Host PC IP address as 192.168.1.100. Set the subnet mask as 255.255.255.0 (You can skip this step for downloading via USB)

And then Enter [U] for download image. If so, You can see the below window.

| EXAMPLE 20030000 [2008:08] [2008:08] | - 🗆 🛛 |
|----------------------------------------------------------------------------------------------------|-------|
| Serial Port USB Port Configuration Help                                                                                                    |       |
| 3) Boot delay: 5 seconds                                                                                                    | ^     |
| 4) Reset to factory default configuration                                                                                                    |       |
| 5) Startup image: LAUNCH EXISTING                                                                                                    |       |
| 6) Program disk image into SmartMedia card: Enabled                                                                                                    |       |
| 7) Program 638900 MHC address (00:00:00:00:00:00)<br>9) KITL Configuration: DISADLED                                                                                                    |       |
| 0) Format Root Modia for RipES                                                                                                    |       |
| A) Frase All Blocks                                                                                                    |       |
| B) Mark Bad Block at Reserved Block                                                                                                    |       |
| C) Clean Boot Option: FALSE                                                                                                    |       |
| D) Download image now                                                                                                    |       |
| E) Erase Reserved Block                                                                                                    |       |
| F) Low-level format the Smart Media card                                                                                                    |       |
| L) LAUNCH existing Boot Media image                                                                                                    |       |
| R) Read Configuration                                                                                                    |       |
| U) DOWNLOAD image now(USB)                                                                                                    |       |
| W) Write Configuration Right Now                                                                                                    |       |
| Entry your colortions y                                                                                                    |       |
| Ciller your Selection. u<br>Suctom Koadut                                                                                                    |       |
| Prenaring for download                                                                                                    |       |
| INFO: *** Device Name 'SMDK64100' ***                                                                                                    |       |
| Please send the Image through USB.                                                                                                    |       |
|                                                                                                    | 브     |
|                                                                                                    | ×     |

Figure 6-10 Preparing to download image through USB

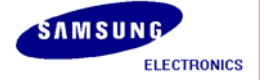

14. On the USB Port menu click UBOOT and the following window appears on your screen. Select STEPLDR.nb0 from X:\WINCE600\OSDesigns\[OSDesign name]\[OSDesign name]\[OSDesign button.

| 열기                                             |                                                                                                    |                                                         |         | ? 🛛                  |
|------------------------------------------------|----------------------------------------------------------------------------------------------------|---------------------------------------------------------|---------|----------------------|
| 찾는 위치(!):<br>내 최근 문서<br>나랑 화면<br>나당 화면<br>내 문서 | <ul> <li>SMDK6410_AR</li> <li>OCOA</li> <li>O40C</li> <li>O41D</li> <li>O404</li> <li>O407</li> <li>O409</li> <li>O410</li> <li>O410</li> <li>O411</li> <li>O412</li> <li>O413</li> <li>O416</li> </ul> | MV4I_Release                                            | ⊨ 🗈 📸 ज |                      |
| 내 컴퓨터<br>동<br>내 네트워크 환경                        | □ 0416<br>○ 0419<br>○ 0804<br>○ intfile<br>파일 이름( <u>N</u> ):<br>파일 형식( <u>T</u> ):                                                                                                    | STEPLDR,nb0<br>BIN Files (*,bin)*,nb0)*,1st(*,ubi)*,dio | )       | 열기( <u>0</u> )<br>취소 |

Figure 6-11 Selecting STEPLDR.nb0 for Download

15. You can see the following messages on the DNW window after STEPLDR.nb0 download is over.

| 🔤 DNW v0.50M - For WinCE [COM2,115200bps] [USB:OK] [ADDR:0x50030000] 👘 💽 🗖                                  | × |
|----------------------------------------------------------------------------------------------------|---|
| Serial Port USB Port Configuration Help                                                                     |   |
| Please send the Image through USB.                                                                          | ^ |
| BL_IMAGE_TYPE_MANIFEST                                                                                      |   |
| BL_IMAGE_TYPE_UNKNOWN                                                                                       |   |
| Download BIN file information:                                                                              |   |
| [0]: Base Address=0x0                                                                                       |   |
| Stepldr image<br>ImageStart = 0x0, ImageLength = 0x2000, LaunchAddr = 0x0                                   |   |
| Completed file(s):                                                                                          |   |
| [0]: Address=0x0 Length=0x2000 Name="STEPLDR.nb0" Target=RAM<br>dwImageLength = 0x2000<br>dwNumBlocks = 0x1 |   |
| dwBlock(0x0) X g_FlashInfo.wSectorsPerBlock(0x40) = 0x0                                                     |   |
| dwBytesPerBlock : 131072                                                                                    |   |
| INFU: SLEP IDAUER IMAGE SLUREU LU SMARL MEDIA. PIEASE REDOOT. HAITING                                       |   |

Figure 6-12 Messages via UART Port after STEPLDR.nb0 Download

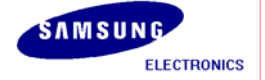

16. Reset the board. DNW window appears as shown in figure 6-13.

| INW v0.50M - For WinCE [COM2,115200bps] [USB:OK] [ADDR:0x50030000]                             |          |
|------------------------------------------------------------------------------------------------|----------|
| Serial Port USB Port Configuration Help                                                        |          |
| Reset by XnRESET[RSTSTAT:0x1]<br>UCO=1 064CHz                                                  | <u>^</u> |
| VUU- 1. 004aliz                                                                                |          |
| ++<br>  S3C6410 USB OTG Downloader v0.1 (2008.03.11) +                                         |          |
| System ID : Revision [ 0], Pass [ 0] +<br>++                                                   |          |
| ARMCLK: 532.00MHz HCLKx2: 266.00MHz HCLK: 133.00MHz PCLK: 66.50MHz<br>non-VIC mode / Sync Mode |          |
| USB host is not connected yet.                                                                 |          |
| Waiting for USB host connection.                                                               |          |
| !!! USB host is connected !!!                                                                  |          |
| - Bulk In EP : 1                                                                               |          |
| - Bulk Out EP : 2                                                                              |          |
| - Op Mode : DMA mode                                                                           |          |
| Download & Run is selected                                                                     |          |
| Select a file to download in DNW                                                               |          |
| If you want to quit, press any key                                                             |          |
|                                                                                                | ~        |

Figure 6-13 DNW Window after reset

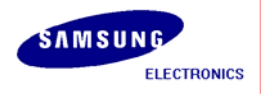

17. On the USB Port menu, click Transmit and the following window appears on your screen. Select EBOOT.nb0 file from X:\WINCE600\OSDesigns\[OSDesign name] \[OSDesign name] \[OSDesign name] \[CosDesign name] \[CosDesign name] \]

| 찾는 위치():       SMDK6410_ARMV4I_Release       · · · · · · · · · · · · · · · · · · · | 열기                                                  |                                                                                                    | ? 🗙                  |
|------------------------------------------------------------------------------------|-----------------------------------------------------|----------------------------------------------------------------------------------------------------|----------------------|
| 아이지 아이지 아이지 아이지 아이지 아이지 아이지 아이지 아이지 아이지                                            | 찾는 위치([):                                           | I ([]): 🗀 SMDK6410_ARMV4I_Release 🔹 🖛 🖻 📸                                                                                                    |                      |
| 나 컴퓨터 O416 國 STEPLDR, nb0<br>나 컴퓨터 O419 國 ubootimage, ubi<br>O804<br>나 네트워크 환경     | 내 최근 문서<br>나당 화면<br>나당 화면<br>내 문서<br>내 컴퓨터<br>내 컴퓨터 | OCOA     intitrns     O40C     postproc     o41D     prebuilt     O404     unfiltered     O407     usasnap     O409     BEOOT.bin     O410     BEOOT.nb0     O411     NK.bin     O412     MK.nb0     O413     STEPLDR.bin     O416     STEPLDR.nb0     O419     mubootimage.ubi     O804     intifile |                      |
| 파일 이름( <u>N</u> ): EBOOT,nb0                                                       |                                                     | 파일 이름(N): EBOOT, nb0 ▼<br>파일 형실(T): BIN Files (+ bio'+ pb0'+ let'+ ubi'+ dio) ▼                                                                                                    | 열기( <u>0</u> )<br>최소 |

Figure 6-14 Selecting EBOOT.nb0 for Download

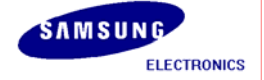

18. As soon as EBOOT.nb0 download is over, the following messages appear in the DNW window.

```
DNW v0.50M - For WinCE [COM2,115200bps] [USB:x] [ADDR:0x50030000]
                                                                            Serial Port USB Port Configuration Help
-OALArqsInit()
INFO: (unsigned)C IsrHandler : 0x80063F24
INFO: (unsigned)ASM_IsrHandler : 0x8006452C
INFO: (unsigned)pISR : 0xEA019143
BP_Init
[FMD] ++FMD_Init()
[FMD:INF] FMD_Init() : Read ID = 0x0000ecda
[FMD] FMD Init() : NUM OF BLOCKS = 2048
[FMD] FMD Init() : PAGES PER BLOCK = 64
[FMD] FMD_Init() : SECTORS_PER_PAGE = 4
[FMD] --FMD_Init()
[FMD] FMD GetInfo() : NUMBLOCKS = 2048(0x800), SECTORSPERBLOCK = 64(0x40),
BYTESPERSECTOR = 2048(0 \times 800)
[FMD] FMD_GetInfo() : NUMBLOCKS = 2048(0x800), SECTORSPERBLOCK = 64(0x40),
BYTESPERSECTOR = 2048(0 \times 800)
wNUM_BLOCKS : 2048(0x800)
Press [ENTER] to launch image stored on boot media, or [SPACE] to enter boot
monitor.
Initiating image launch in 3 seconds.
```

Figure 6-15 After EBOOT.nb0 Download

19. Please hit the SPACE BAR key to view the current Ethernet Boot Loader Configuration.

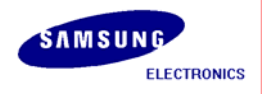

| INW v0.50M - For WinCE [COM2,115200bps][USB:x][ADDR:0x50030000] |   |
|-----------------------------------------------------------------|---|
| Serial Port USB Port Configuration Help                         |   |
| Ethernet Boot Loader Configuration:                             | ~ |
|                                                                 |   |
| U) IP address: U.U.U.U<br>A) Subach apply OFF OFF A             |   |
| 1) SUDNET MASK: 255.255.0<br>2) DUCD: Disabled                  |   |
| 2) Root delaw: 5 seconds                                        |   |
| 4) Reset to factory default configuration                       |   |
| 5) Startup image: LAUNCH EXISTING                               |   |
| 6) Program disk image into SmartMedia card: Enabled             |   |
| 7) Program CS8900 MAC address (00:00:00:00:00)                  |   |
| 8) KITL Configuration: DISABLED                                 |   |
| 9) Format Boot Media for BinFS                                  |   |
| A) Erase All Blocks                                             |   |
| B) Mark Bad Block at Reserved Block                             |   |
| C) Clean Boot Option: FALSE                                     |   |
| D) Download image now                                           |   |
| E) Erase Reserved Block                                         |   |
| r) LOW-level format the Smart Media card                        |   |
| C) Chonch existing boot neula image<br>R) Read Configuration    |   |
| II) DAWNAAD image now(USB)                                      |   |
| W) Write Configuration Right Now                                |   |
| ··· ··· ··· ··· ······················                          |   |
| Enter your selection:                                           |   |
|                                                                 | × |

Figure 6-16 Ethernet Boot Loader Configuration

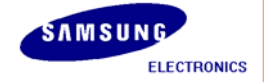

20. Enter [U] to Download image now(USB), the following messages appear in the DNW window.

| E DNW v0.50M - For WinCE [COM2,115200bps][USB:x][ADDR:0x50030000]                                                                                                    |   |
|----------------------------------------------------------------------------------------------------|---|
| Serial Port USB Port Configuration Help                                                                                                    |   |
| 3) Boot delay: 5 seconds<br>4) Reset to factory default configuration<br>5) Startup image: LAUNCH EXISTING<br>6) Program disk image into SmartMedia card: Enabled<br>7) Program CS8900 MAC address (00:00:00:00:00)<br>8) KITL Configuration: DISABLED<br>9) Format Boot Media for BinFS<br>A) Erase All Blocks<br>B) Mark Bad Block at Reserved Block<br>C) Clean Boot Option: FALSE<br>D) Download image now<br>E) Erase Reserved Block<br>F) Low-level format the Smart Media card<br>L) LAUNCH existing Boot Media image<br>B) Read Configuration |   |
| U) DOWNLOAD image now(USB)                                                                                                    |   |
| W) Write Configuration Right Now<br>Enter your selection: u<br>System ready!<br>Preparing for download<br>INFO: *** Device Name 'SMDK64100' ***<br>Please send the Image through USB.                                                                                                    |   |
|                                                                                                    | ~ |

Figure 6-17 Preparing to download image through USB

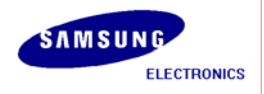

21. On the USB Port menu click UBOOT and the following window appears on your screen. Select Eboot.bin from X:\WINCE600\OSDesigns\[OSDesign name]\[OSDesign name]\[OSDesign button.

| 열기                                                  |                                                                                                    |                                                                                                    | ? 🗙            |
|-----------------------------------------------------|----------------------------------------------------------------------------------------------------|----------------------------------------------------------------------------------------------------|----------------|
| 찾는 위치([);                                           | C SMDK6410_AR                                                                                                    | MV41_Release 💽 🖛 🖻 📸                                                                                                    |                |
| 내 최근 문서<br>나탕 화면<br>나당 화면<br>내 문서<br>내 컴퓨터<br>내 컴퓨터 | COA<br>040C<br>041D<br>0404<br>0407<br>0409<br>0409<br>0410<br>0411<br>0412<br>0413<br>0413<br>0416<br>0419<br>0804<br>inttfile | <ul> <li>intltrns</li> <li>postproc</li> <li>prebuilt</li> <li>unfiltered</li> <li>usasnap</li> <li>EBOOT,bin</li> <li>EBOOT,nb0</li> <li>NK,bin</li> <li>NK,nb0</li> <li>STEPLDR,bin</li> <li>STEPLDR,nb0</li> <li>ubootimage,ubi</li> </ul> |                |
|                                                     | 파일 이름( <u>N</u> ):<br>피의 천신(T):                                                                                                 | EBOOT, bin                                                                                                    | 열기( <u>0</u> ) |
|                                                     | 파달 영역(1):                                                                                                    | BIN Files (*, DIN; *, NDU; *, ISU; *, UDU; *, dio)                                                                                                    | 쥐소             |

Figure 6-18 Selecting EBOOT.bin for Download

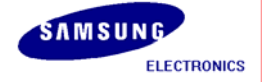

22. You can see the following messages on the DNW window after EBOOT.bin download.

| <pre>Serial Port USB Port Configuration Help dwLoadAddress: 0x80030000 dwJumpAddress: 0x8003620 dwStoreOffset: 0x0 sgList[0].dwSector: 0x80 sgList[0].dwLength: 0x82 } ID[1] { dwUersion: 0x1 dwSignature: 0x43465348 String: '' dwImageType: 0x2 dwT1Sectors: 0x32D1 dwLoadAddress: 0x80100000 dwJumpAddress: 0x80100000 dwJumpAddress: 0x80100000 dwJumpAddress: 0x80100000 chainInfo.dwLength: 0x32D1 } chainInfo.dwLength: 0x32D1 } INFO: Eboot image stored to Smart Media. Please Reboot. Halting</pre>                                                                                                    | m DNW v0.50M - For WinCE [COM2,115200bps] [USB:OK] [ADDR:0x50030000]                                                                                                    |  |
|----------------------------------------------------------------------------------------------------|----------------------------------------------------------------------------------------------------|--|
| <pre>dwLoadAddress: 0x80030000<br/>dwJumpAddress: 0x80063620<br/>dwStoreOffset: 0x0<br/>sgList[0].dwSector: 0x80<br/>sgList[0].dwLength: 0x82<br/>}<br/>lD[1] {<br/>dwVersion: 0x1<br/>dwSignature: 0x43465348<br/>String: ''<br/>dwImageType: 0x2<br/>dwTlSectors: 0x32D1<br/>dwLoadAddress: 0x80100000<br/>dwJumpAddress: 0x80100000<br/>dwJumpAddress: 0x80100000<br/>dwStoreOffset: 0x0<br/>sgList[0].dwSector: 0x340<br/>sgList[0].dwLength: 0x32D1<br/>}<br/>chainInfo.dwLoadAddress: 0X00000000<br/>chainInfo.dwFlashAddress: 0X00000000<br/>chainInfo.dwFlashAddress: 0X00000000<br/>chainInfo.dwEngth: 0X00000000<br/>chainInfo.dwLength: 0X00000000<br/>chainInfo.dwLength: 0X00000000<br/>chainInfo.dwLength: 0X00000000<br/>chainInfo.dwLength: 0X00000000<br/>chainInfo.dwLength: 0X00000000<br/>chainInfo.dwLength: 0X00000000</pre> | Serial Port USB Port Configuration Help                                                                                                    |  |
|                                                                                                    | <pre>dwLoadAddress: 0x80030000<br/>dwJumpAddress: 0x8003020<br/>dwStoreOffset: 0x0<br/>sgList[0].dwSector: 0x80<br/>sgList[0].dwLength: 0x82<br/>}<br/>ID[1] {<br/>dwVersion: 0x1<br/>dwSignature: 0x43465348<br/>String: ''<br/>dwImageType: 0x2<br/>dwTtlSectors: 0x32D1<br/>dwLoadAddress: 0x80100000<br/>dwJumpAddress: 0x80100000<br/>dwJumpAddress: 0x80100000<br/>dwJumpAddress: 0x801061B4<br/>dwStoreOffset: 0x0<br/>sgList[0].dwLength: 0x32D1<br/>}<br/>chainInfo.dwLoadAddress: 0X000000000<br/>chainInfo.dwLoadAddress: 0X00000000<br/>chainInfo.dwLength: 0X00000000<br/>}<br/>INFO: Eboot image stored to Smart Media. Please Reboot. Halting</pre> |  |

Figure 6-19 Messages via UART Port after EBOOT.bin Download

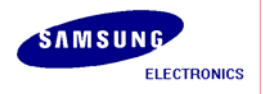

23. Reset the board. DNW window appears as shown in figure 6-20.

| 🔤 DNW v0.50M - For WinCE [COM2,115200bps] [USB:OK] [ADDR:0x50030000] 👘 🔳 🗖 | × |
|----------------------------------------------------------------------------|---|
| Serial Port USB Port Configuration Help                                    |   |
| Reset by XnRESET[RSTSTAT:0x1]                                              | ^ |
| VCU=1.004GHZ                                                               |   |
| ++                                                                         |   |
| S3C6410 USB OTG Downloader v0.1 (2008.03.11) +                             |   |
| ++                                                                         |   |
| ARMCLK: 532.00MHz HCLKx2: 266.00MHz HCLK: 133.00MHz PCLK: 66.50MHz         |   |
| non-VIC mode / Sync Mode                                                   |   |
| USB host is not connected yet.                                             |   |
| Waiting for USB host connection.                                           |   |
| !!! USB host is connected !!!                                              |   |
| - Bulk In EP : 1                                                           |   |
| - Bulk Out EP : 2<br>- Sneed : High                                        |   |
| - Op Mode : DMA mode                                                       |   |
| Develord & Dup is selected                                                 |   |
| NAMITAAA & VAN IZ 2616060                                                  |   |
| Select a file to download in DNW                                           |   |
| If you want to quit, press any key                                         |   |
|                                                                            | ~ |

Figure 6-20 DNW Window after reset

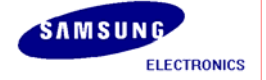

24. On the USB Port menu, click Transmit and the following window appears on your screen. Select EBOOT.nb0 file from X:\WINCE600\OSDesigns\[OSDesign name] \[OSDesign name] \[OSDesign name] \[RelDir\SMDK6410\_ARMV4I \_Release directory and then click Open button.

| 열기                                                  |                                                                                                    |                                                                                                    |           | ? 🗙                  |
|-----------------------------------------------------|----------------------------------------------------------------------------------------------------|----------------------------------------------------------------------------------------------------|-----------|----------------------|
| 찾는 위치([):                                           | C SMDK6410_AF                                                                                                    | IMV4I_Release 📃                                                                                                    | + 🗈 📸 🖬 - |                      |
| 내 최근 문서<br>나당 화면<br>나당 화면<br>내 문서<br>내 컴퓨터<br>내 컴퓨터 | COA<br>040C<br>041D<br>0404<br>0407<br>0409<br>0410<br>0410<br>0411<br>0412<br>0413<br>0416<br>0419<br>0804<br>intlfile | <ul> <li>intltrns</li> <li>postproc</li> <li>prebuilt</li> <li>unfiltered</li> <li>usasnap</li> <li>EBOOT,bin</li> <li>EBOOT,nb0</li> <li>NK,bin</li> <li>NK,nb0</li> <li>STEPLDR,bin</li> <li>STEPLDR,nb0</li> <li>ubootimage,ubi</li> </ul> |           |                      |
|                                                     | 파일 이름( <u>N</u> ):<br>파일 형식( <u>T</u> ):                                                                                | EBOOT,nb0<br>BIN Files (*,bin)*,nb0;*,lst;*,ubi;*,dic                                                                                                    | ))        | 열기( <u>0</u> )<br>취소 |

Figure 6-21 Selecting EBOOT.nb0 for Download

25. As soon as EBOOT.nb0 download is over, the following messages appear in the DNW window.

```
DNW v0.50M - For WinCE [COM2,115200bps] [USB:x] [ADDR:0x50030000]
                                                                           Serial Port USB Port Configuration Help
-OALArgsInit()
INFO: (unsigned)C_IsrHandler : 0x80063F24
INFO: (unsigned)ASM_IsrHandler : 0x8006452C
INFO: (unsigned)pISR : 0xEA019143
BP Init
[FMD] ++FMD_Init()
[FMD:INF] FMD_Init() : Read ID = 0x0000ecda
[FMD] FMD_Init() : NUM_OF_BLOCKS = 2048
[FMD] FMD_Init() : PAGES_PER_BLOCK = 64
[FMD] FMD_Init() : SECTORS_PER_PAGE = 4
[FMD] --FMD_Init()
[FMD] FMD_GetInfo() : NUMBLOCKS = 2048(0x800), SECTORSPERBLOCK = 64(0x40),
BYTESPERSECTOR = 2048(0x800)
[FMD] FMD_GetInfo() : NUMBLOCKS = 2048(0x800), SECTORSPERBLOCK = 64(0x40),
BYTESPERSECTOR = 2048(0x800)
wNUM_BLOCKS : 2048(0x800)
Press [ENTER] to launch image stored on boot media, or [SPACE] to enter boot
monitor.
Initiating image launch in 3 seconds.
```

Figure 6-22 After EBOOT.nb0 Download

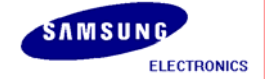

26. Please hit the SPACE BAR key to view the current Ethernet Boot Loader Configuration.

| -        | DNW v0.50M - For WinCE [COM2,115200bps][USB:x][ADDR:0x50030000]           |   |
|----------|---------------------------------------------------------------------------|---|
| Se       | rial Port USB Port Configuration Help                                     |   |
| Etł      | nernet Boot Loader Configuration:                                         | ^ |
|          |                                                                           |   |
| 1)<br>1) | IP address: 0.0.0.0<br>Subpot mack: 255 255 255 0                         |   |
| 27       | SUDHEL MASK: 255.255.255.0                                                |   |
| 2)       | Boot delau. 5 seconds                                                     |   |
| 41       | Reset to factory default configuration                                    |   |
| 5)       | Startup image: LAUNCH EXISTING                                            |   |
| 6)       | Program disk image into SmartMedia card: Enabled                          |   |
| 7)       | Program CS8900 MAC address (00:00:00:00:00)                               |   |
| 8)       | KITL Configuration: DISABLED                                              |   |
| 9)       | Format Boot Media for BinFS                                               |   |
| A)       | Erase All Blocks                                                          |   |
| B)       | Mark Bad Block at Reserved Block                                          |   |
| C)       | Clean Boot Option: FALSE                                                  |   |
| D)       | Download image now                                                        |   |
| E)       | Erase Reserved Block                                                      |   |
| 1        | LOW-level format the smart meula taru<br>LANNCH existing Root Media image |   |
| R)       | Read Configuration                                                        |   |
| ш́л.     | DOWNLOAD image now(USB)                                                   |   |
| W)       | Write Configuration Right Now                                             |   |
| , I      |                                                                           |   |
| Ent      | ter your selection:                                                       | - |
|          |                                                                           | ▲ |

Figure 6-23 Ethernet Boot Loader Configuration

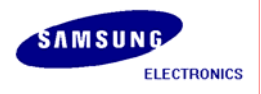

- 27. Enter [F] to Reserve for Blocks of StepIdr.nb0 and Eboot.bin, and format other blocks
- 28. Enter [9] to make BinFS on other blocks,
- 29. Enter [U] to Download image now(USB), the following messages appear in the DNW window.

| INW v0.50M - For WinCE [COM2,115200bps][USB:x][ADDR:0x50030000]                                                                                                    |   |
|----------------------------------------------------------------------------------------------------|---|
| Serial Port USB Port Configuration Help                                                                                                    |   |
| Serial Port USB Port Configuration Help<br>3) Boot delay: 5 seconds<br>4) Reset to factory default configuration<br>5) Startup image: LAUNCH EXISTING<br>6) Program disk image into SmartMedia card: Enabled<br>7) Program CS8900 MAC address (00:00:00:00:00:00)<br>8) KITL Configuration: DISABLED<br>9) Format Boot Media for BinFS<br>A) Erase All Blocks<br>B) Mark Bad Block at Reserved Block<br>C) Clean Boot Option: FALSE<br>D) Download image now<br>E) Erase Reserved Block<br>F) Low-level format the Smart Media card<br>L) LAUNCH existing Boot Media image<br>R) Read Configuration<br>U) DOWNLOAD image now(USB)<br>W) Write Configuration Right Now |   |
| Enter your selection: u<br>Sustem readu!                                                                                                    |   |
| Preparing for download                                                                                                    |   |
| INFO: *** Device Name 'SMDK64100' ***                                                                                                    |   |
| riease senu che imaye chrouyn 038.                                                                                                    | _ |
|                                                                                                    | × |

Figure 6-24 Preparing to download image through USB

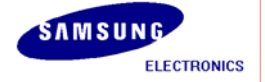

30. On the USB Port menu click UBOOT and the following window appears on your screen. Select NK.bin from X:\WINCE600\OSDesigns\[OSDesign name]\[OSDesign name]\[OSDesign button.

| 열기                                                  |                                                                                                    |                                                                                                    |       | ? 🗙            |
|-----------------------------------------------------|----------------------------------------------------------------------------------------------------|----------------------------------------------------------------------------------------------------|-------|----------------|
| 찾는 위치([);                                           | C SMDK6410_AF                                                                                                    | IMV4I_Release 💌 🔶                                                                                                    | 🗈 💣 🎫 |                |
| 내 최근 문서<br>나당 화면<br>나당 화면<br>내 문서<br>내 컴퓨터<br>내 컴퓨터 | COA<br>040C<br>041D<br>0404<br>0407<br>0409<br>0410<br>0410<br>0411<br>0412<br>0413<br>0416<br>0419<br>0419<br>0804<br>inttfile | intltrns<br>postproc<br>prebuilt<br>unfiltered<br>SEBOOT,bin<br>EBOOT,nb0<br>NK,nb0<br>STEPLDR,bin<br>STEPLDR,nb0<br>Ubootimage,ubi |       |                |
|                                                     | 파일 이름( <u>N</u> ):                                                                                                    | NK, bin                                                                                                    | •     | 열기( <u>0</u> ) |
|                                                     | 파일 형식( <u>T</u> ):                                                                                                    | BIN Files (*,bin;*,nb0;*,lst;*,ubi;*,dio)                                                                                           | •     | 취소             |

Figure 6-25 Selecting NK.bin for Download

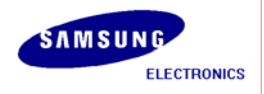

31. You can see the following messages on the DNW window after NK.bin download.

| 🔤 DNW v0.50M - For WinCE [COM2,115200bps][USB:OK][ADDR:0x50030000] 📃 🗖                                                                                                    | × |
|----------------------------------------------------------------------------------------------------|---|
| Serial Port USB Port Configuration Help                                                                                                    |   |
| C) Clean Boot Option: FALSE<br>D) Download image now<br>E) Erase Reserved Block<br>F) Low-level format the Smart Media card<br>L) LAUNCH existing Boot Media image<br>R) Read Configuration<br>U) DOWNLOAD image now(USB)<br>W) Write Configuration Right Now | ~ |
| Enter your selection: u<br>System ready!<br>Preparing for download<br>INFO: *** Device Name 'SMDK64100' ***<br>Please send the Image through USB.<br>BL_IMAGE_TYPE_BIN                                                                                        |   |
| Download BIN file information:<br><br>[0]: Base Address=0x80100000 Length=0x19683bc                                                                                                    |   |
| RAM image                                                                                                    |   |

Figure 6-26 Messages via UART Port during NK.bin Download

32. After NK.bin download is over, Windows Embedded CE 6.0 boots on the target Board.

- **33**. Power **OFF** the board and Configure DIP switch CFG0 on the CPU Board and CFGB3 on the base board properly for booting from NAND Flash. (For more information about board configuration, Read SMDK6410 Board User's Manual in Document folder)
- 34. Power ON the board. You can see Windows Embedded CE 6.0 boots on the target board.

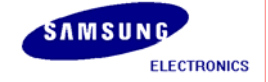

# 7 Building and Running OS Image - With KITL

In this chapter, you can understand how to build, download and run the OS image with KITL.

1. To enable KITL, on the left side of Visual Studio 2005, You can see the Solution Explorer as below figure. And then right click on OSDesign1 and select Properties.

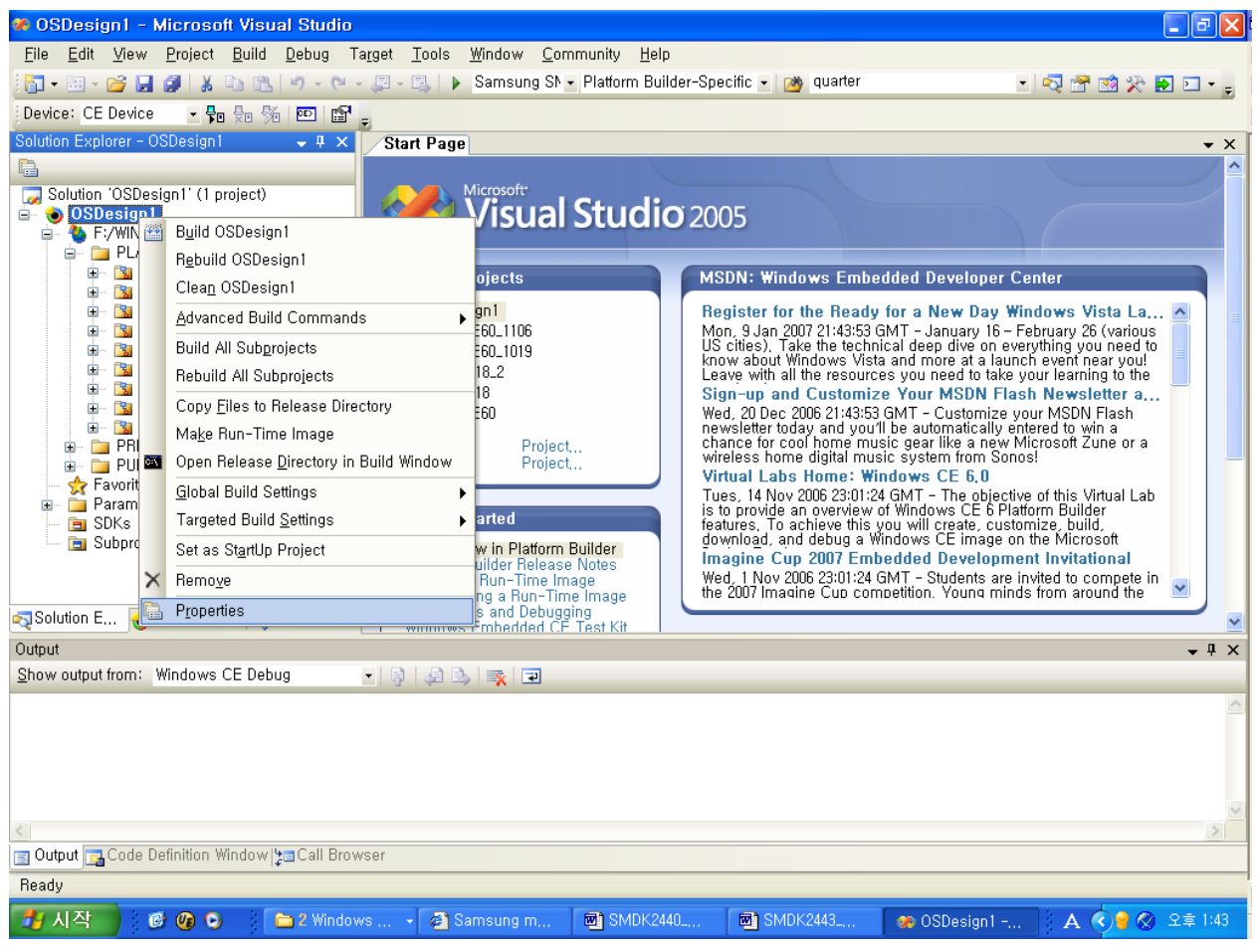

Figure 7-1 OSDesign Properties

 OSDesign1 Property Pages winow appears on your screen. Check square boxes Enable kernel debugger(no IMGNODEBUGGER=1) and Enable KITL (no IMGNOKITL=1) in the Build Options and then click OK button.

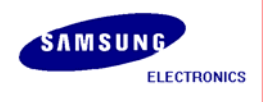

#### SMDK6410 WINCE6.0 INSTALLATION MANUAL

| OSDesign1 Property Pages                                                                                                    |                                                                                                    |
|----------------------------------------------------------------------------------------------------|----------------------------------------------------------------------------------------------------|
| OSDesign1 Property Pages         Configuration:       Active(Samsung         → Common Properties         → Build Tree (WINCEROOT)         → Configuration Properties         → General         → Locale         → Build Options         → Custom Build Actions         → Subproject Image Settings | SMDK2443 A Platform: N/A Configuration Manager Build options: Buffer tracked events in RAM (IMGOSCAPTURE=1) Finable eboot space in memory (IMGEBOOT=1) Enable event tracking during boot (IMGCELOGENABLE=1) Enable hardware-assisted debugging support (IMGHDSTUB=1) Enable hardware-assisted debugging support (IMGHDSTUB=1) Enable kernel debugger (no IMGNOEBUGGER=1) Enable kritic (no IMGNOKITL=1) Enable ship build (WINCESHIP=1) Flush tracked events to release directory (IMGAUTOFLUSH=1) Bun-time image can be larger than 32 MB (IMGRAM64=1) |
|                                                                                                    | Use xcopy instead of links to populate release directory (BUILDREL_USE_COPY=1) Write run-time image to flash memory (IMGFLASH=1)                                                                                                    |
|                                                                                                    | 확인 취소 적용( <u>A</u> )                                                                                                    |

Figure 7-2 Property Pages for KITL

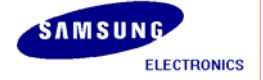

### 7.1 USB Serial KITL

- 1. To enable WinCE image with USB Serial KITL, you must do the following:
- X:\WINCE600\PLATFORM\SMDK6410\smdk6410.bat file must have the following settings. set BSP\_NOSERIAL= set BSP\_NOUSBFN=1

rem set BSP\_KITL=NONE rem set BSP\_KITL=SERIAL\_UART0 rem set BSP\_KITL=SERIAL\_UART1 rem set BSP\_KITL=SERIAL\_UART2 rem set BSP\_KITL=SERIAL\_UART3 set BSP\_KITL=USBSERIAL

2. On the Build menu, click Build OSDesign1 as shown in figure 7-16 to build the Eboot and OS image.

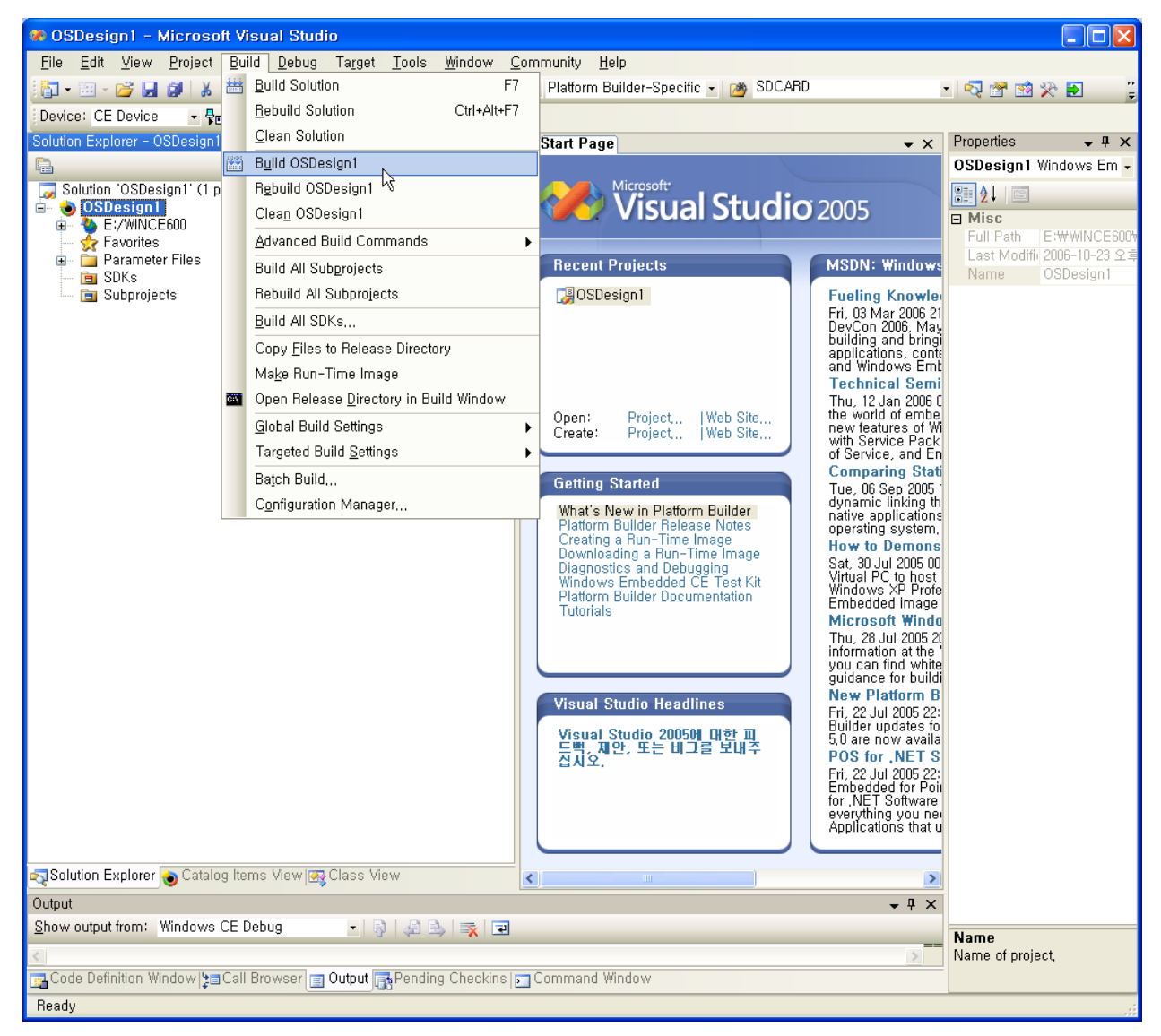

Figure 7-3 Build OSDesign

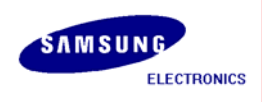

Note: Building process may take some time depending on your system capability. So, please wait for the build process to be completed. It might take around 1 hour.

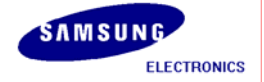

- 3. After completion of build process, . EBOOT.nb0, EBOOT.bin, STEPLDR.bin, NK.bin and NK.nb0 are now available in X:\WINCE600\OSDesigns \[OS Design Name]\ [OS Design Name]\RelDir\smdk6410\_ARMV4I\_Release directory.
- 4. Please install the USB Driver and DNW application on your host PC if it is not installed before.
- 5. Please refer to chapter 6 Fusing WinCE image to SMC via USB in this documentation. And fuse to SMC along to Steps in Chapter 6.
- 6. Reset the board. DNW window appears as shown in figure 7-17.

| m DNW v0.50M - For WinCE [COM2,115200bps][USB:OK][ADDR:0x50100000]                             |   |
|------------------------------------------------------------------------------------------------|---|
| Serial Port USB Port Configuration Help                                                        |   |
| Reset by XnRESET[RSTSTAT:0x1]<br>VCO=1.064GHz<br>++                                            |   |
| S3C6410 USB OTG Downloader v0.1 (2008.03.11) +<br>  System ID : Revision [ 0], Pass [ 0] +     |   |
| ARMCLK: 532.00MHz HCLKx2: 266.00MHz HCLK: 133.00MHz PCLK: 66.50MHz<br>non-VIC mode / Sync Mode |   |
| USB host is not connected yet.<br>Waiting for USB host connection.                             |   |
| <pre>!!! USB host is connected !!!<br/>- Bulk In EP : 1<br/>- Bulk Out EP : 2</pre>            |   |
| - Speed : High<br>- Op Mode : DMA mode                                                         |   |
| Download & Run is selected                                                                     |   |
| Select a file to download in DNW<br>If you want to quit, press any key                         |   |
|                                                                                                | ~ |

Figure 7-4 DNW Window after reset

7. On the USB Port menu, click Transmit and the following window appears on your screen. Select EBOOT.nb0 file from X:\WINCE600\OSDesigns\[OSDesign name] \[OSDesign name] \[OSDesign name] \[OSDesign name] \]

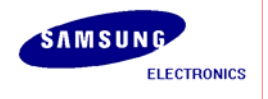

| 멸기                                                                   |                                                                                                    |                                                                                                    |          |            | ? 🔀                  |
|----------------------------------------------------------------------|----------------------------------------------------------------------------------------------------|----------------------------------------------------------------------------------------------------|----------|------------|----------------------|
| 찾는 위치(!):<br>내 최근 문서<br>나당 화면<br>나당 화면<br>내 문서<br>내 컴퓨터<br>내 네트워크 환경 | <ul> <li>SMDK6410_AR</li> <li>OCOA</li> <li>O40C</li> <li>O41D</li> <li>O404</li> <li>O407</li> <li>O409</li> <li>O410</li> <li>O411</li> <li>O412</li> <li>O413</li> <li>O416</li> <li>O419</li> <li>O804</li> <li>inttfile</li> </ul> | <ul> <li>MV4L_Release</li> <li>intltrns</li> <li>postproc</li> <li>prebuilt</li> <li>unfiltered</li> <li>usasnap</li> <li>EBOOT,bin</li> <li>EBOOT,nb0</li> <li>NK,bin</li> <li>NK,nb0</li> <li>STEPLDR,bin</li> <li>STEPLDR,nb0</li> </ul> | ] ← È d' | *          |                      |
|                                                                      | 파일 이름( <u>N</u> ):<br>파일 형식( <u>T</u> ):                                                                                                    | EBOOT,nb0<br>BIN Files (*,bin;*,nb0;*,lst;*,ubi;*                                                                                                    | *,dio)   | • [<br>• ] | 열기( <u>0</u> )<br>취소 |

Figure 7-5 Selecting EBOOT.nb0 for Download

8. As soon as EBOOT.nb0 download is over, the following messages appear in the DNW window.

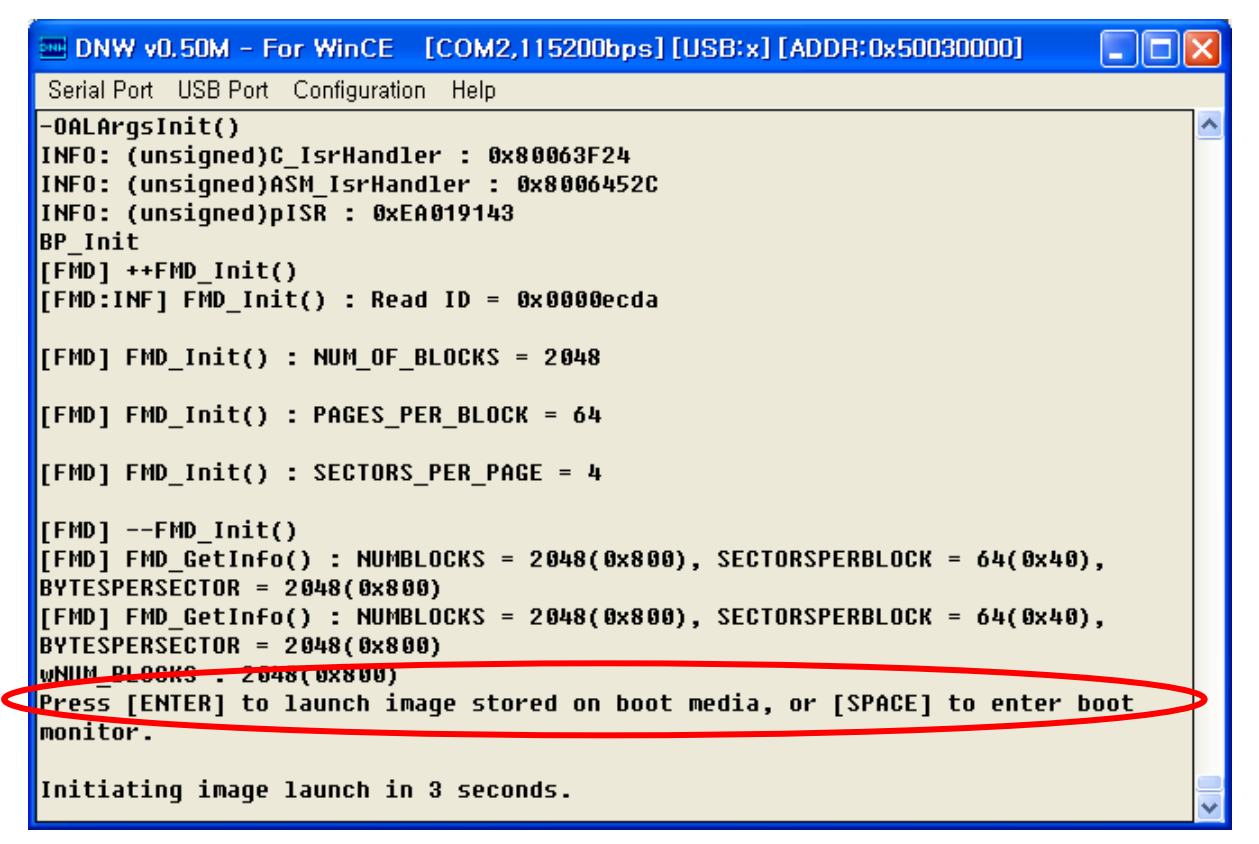

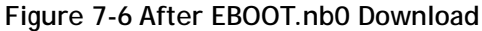

9. Please hit the SPACE BAR key to view the current Ethernet Boot Loader Configuration. Configure the Ethernet Boot Loader as follows by entering the respective options:

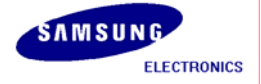

- Keep KITL Configuration: ENABLED
- Enter [L] to LAUNCH existing Boot Media image

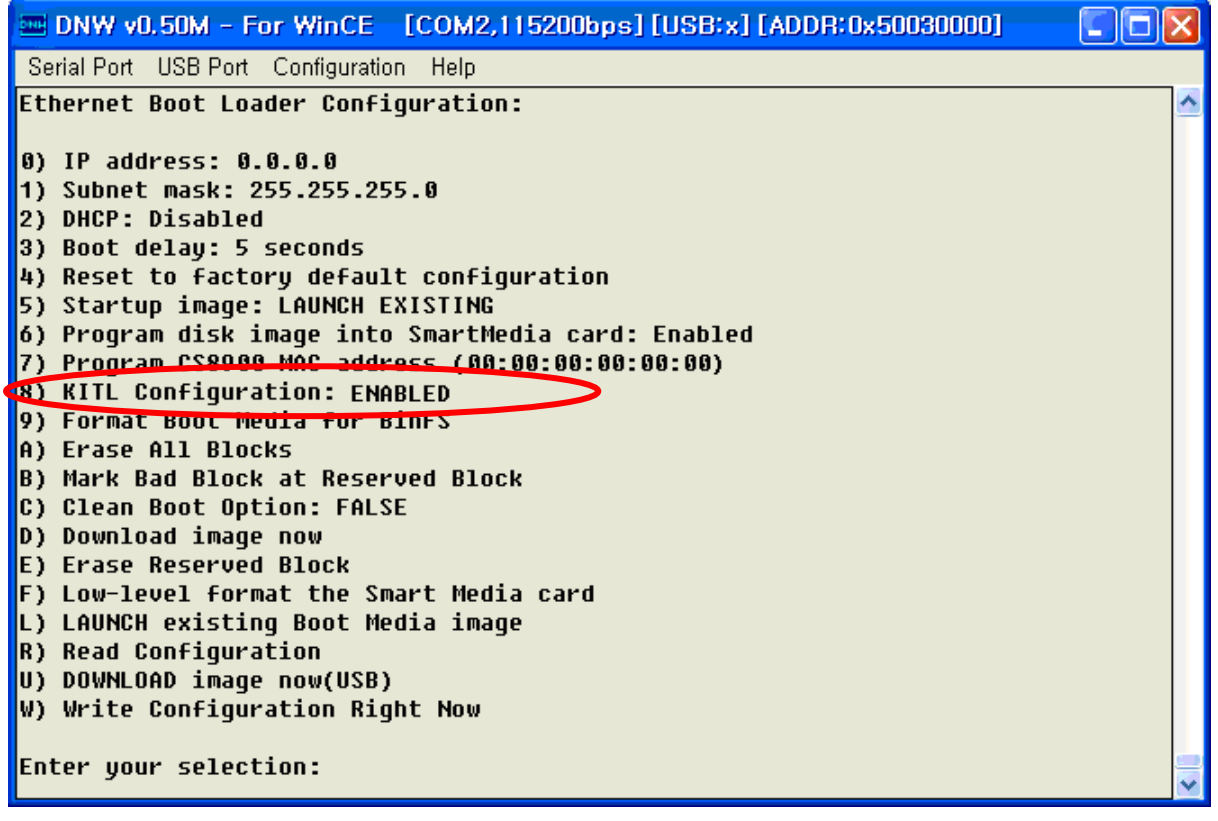

Figure 7-7 Ethernet Boot Loader Configuration

10. On the Target menu in the Visual Studio 2005 window, click Connectivity Options... as shown below. Target Device Connectivity Options window appears on your screen as shown in figure 7-22.

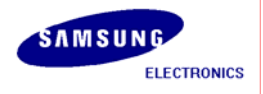

#### SMDK6410 WINCE6.0 INSTALLATION MANUAL

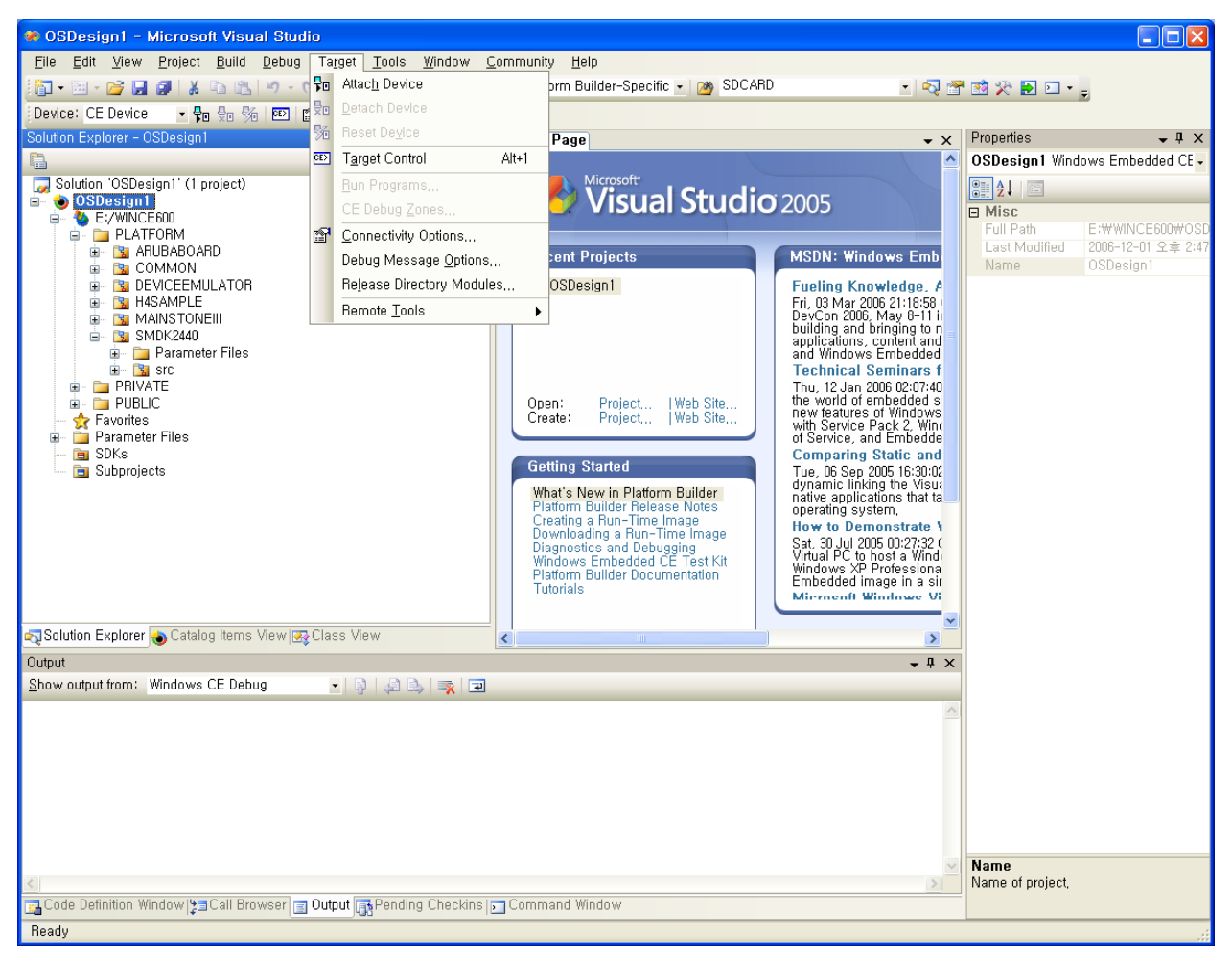

Figure 7-8 Target Connectivity Option

11. On the Target Device Connectivity Options window, select USB option from Transport drop down menu box.

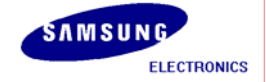
| Sarget Device Connectivity Op                                     | ptions                              |                   |
|-------------------------------------------------------------------|-------------------------------------|-------------------|
| Device Configuration<br><u>Add Device</u><br><u>Delete Device</u> | <u>T</u> arget Device:<br>CE Device | <b>_</b>          |
| Service Configuration<br>Kernel Service Map                       | Download:<br>None                   | Setti <u>n</u> gs |
| Core Service Settings<br>Service Status                           | T <u>r</u> ansport:<br>None         | Settin <u>a</u> s |
|                                                                   | D <u>e</u> bugger:<br>None          | Setting <u>s</u>  |
|                                                                   |                                     |                   |
|                                                                   | <u>Apply</u> <u>C</u> lose          |                   |

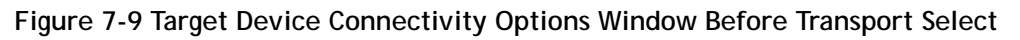

12. Configure the KdStub option in Debugger drop down menu box.

| 🔞 Target Device Connectivity O                                    |                                                     |                   |
|-------------------------------------------------------------------|-----------------------------------------------------|-------------------|
| Device Configuration<br><u>Add Device</u><br><u>Delete Device</u> | <u>T</u> arget Device:<br>CE Device                 | •                 |
| Service Configuration                                             | Download:<br>None                                   | Setti <u>n</u> gs |
| <u>Core Service Settings</u><br><u>Service Status</u>             | T <u>r</u> ansport:<br>USB<br>( USBDevice )         | Settings          |
|                                                                   | D <u>e</u> bugger:<br>KdStub<br>( Prompt On Error ) | Setting <u>s</u>  |
|                                                                   | <u>Apply</u> <u>C</u> lose                          |                   |

Figure 7-10 Target Device Connectivity Options Window After Transport Select

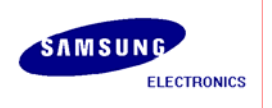

13. On the Target menu in Visual Studio 2005 window, click Attach Device as shown below.

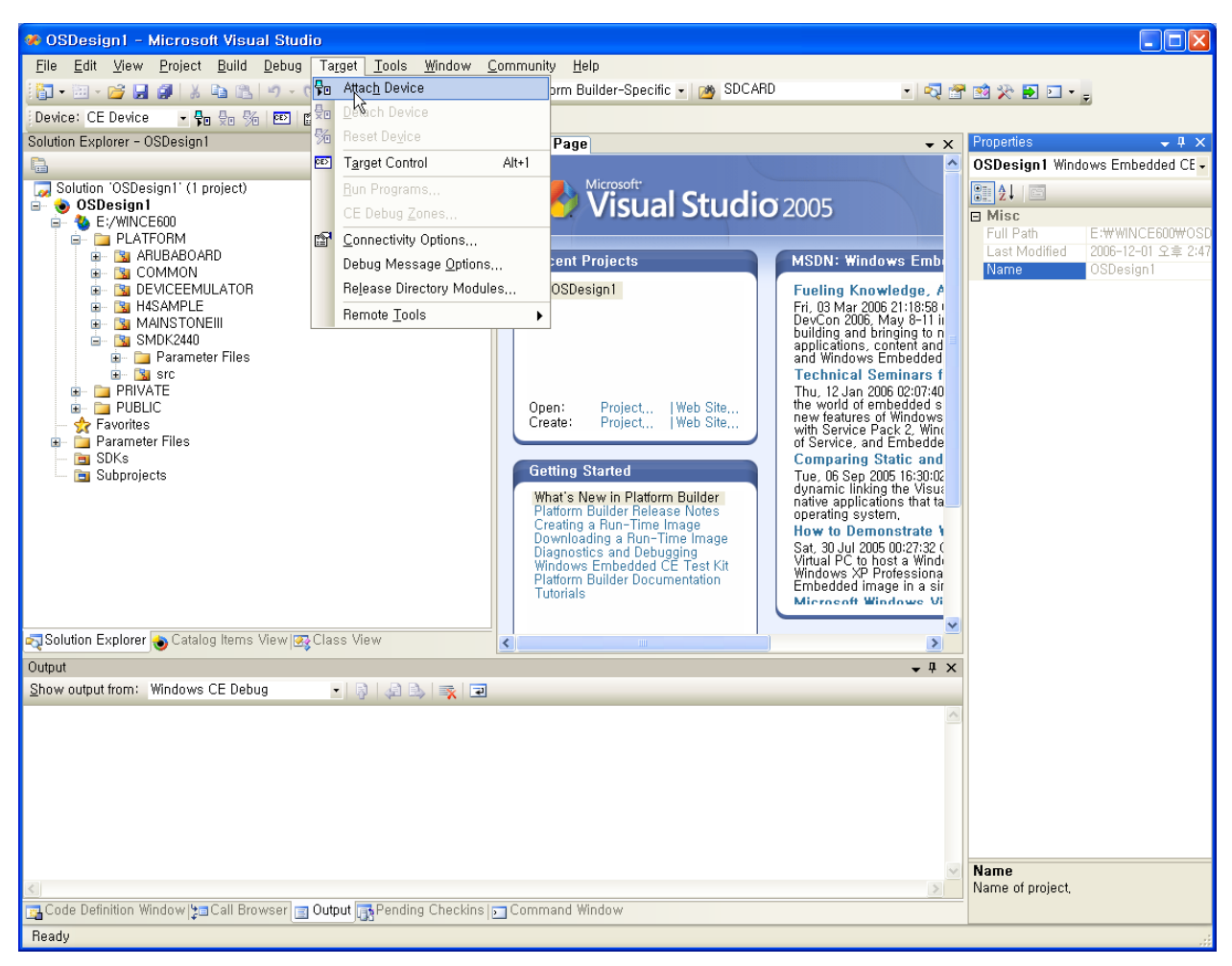

Figure 7-11 Attach Device

14. You can see the following messages on the DNW window.

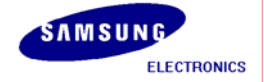

| Serial Port USB Port Configuration Help         -OALArgsInit()         +0ALTimerInit(1, 16624, 0)         -OALIntrRequestSysIntr(irq = 38, sysIntr = 16)         [KITL] ++0EMKitlStartup()         [KITL] KITL: USB Serial         DeviceId                                                                                                    |
|----------------------------------------------------------------------------------------------------|
| -OALArgsInit()<br>+OALTimerInit( 1, 16624, 0 )<br>-OALIntrRequestSysIntr(irq = 38, sysIntr = 16)<br>[KITL] ++OEMKitlStartup()<br>[KITL] KITL: USB Serial<br>DeviceId                                                                                                    |
| <pre>+UALTIMEFINIt( 1, 10024, 0 ) -OALINTREQUESTSYSINT(irq = 38, sysIntr = 16) [KITL] ++0EMKitlStartup() [KITL] KITL: USB Serial DeviceId 6410USBSerKITL kitlArgs.flags 0x11 kitlArgs.devLoc.IfcType1 kitlArgs.devLoc.PhysicalLoc 0x7c000000 kitlArgs.devLoc.Pin 96 kitlArgs.ip4address 0.0.0.0 [KITL] Call OALKitlInit() DeviceId 6410USBSerKITL pArgs-&gt;flags 0x11</pre> |
| <pre>[KITL] ++0EMKitlStartup() [KITL] KITL: USB Serial DeviceId 6410USBSerKITL kitlArgs.flags 0x11 kitlArgs.devLoc.IfcType1 kitlArgs.devLoc.LogicalLoc. 0x7c000000 kitlArgs.devLoc.PhysicalLoc 0x0 kitlArgs.devLoc.Pin 96 kitlArgs.ip4address 0.0.0.0 [KITL] Call OALKitlInit() DeviceId 6410USBSerKITL pArgs-&gt;flags 0x11</pre>                                           |
| <pre>[KITL] KITL: USB Serial<br/>DeviceId</pre>                                                                                                    |
| DeviceId                                                                                                    |
| kitlArgs.flags 0x11<br>kitlArgs.devLoc.IfcType1<br>kitlArgs.devLoc.LogicalLoc. 0x7c000000<br>kitlArgs.devLoc.PhysicalLoc 0x0<br>kitlArgs.devLoc.Pin 96<br>kitlArgs.ip4address 0.0.0.0<br>[KITL] Call OALKitlInit()<br>DeviceId 6410USBSerKITL<br>pArgs->flags 0x11                                                                                                    |
| kitlArgs.devLoc.IfcType1<br>kitlArgs.devLoc.LogicalLoc. 0x7c000000<br>kitlArgs.devLoc.PhysicalLoc 0x0<br>kitlArgs.devLoc.Pin 96<br>kitlArgs.ip4address 0.0.0.0<br>[KITL] Call OALKitlInit()<br>DeviceId 6410USBSerKITL<br>pArgs->flags 0x11                                                                                                    |
| <pre>kitlArgs.devLoc.LogicalLoc. 0x/c0000000 kitlArgs.devLoc.PhysicalLoc 0x0 kitlArgs.devLoc.Pin 96 kitlArgs.ip4address 0.0.0.0 [KITL] Call OALKitlInit() DeviceId 6410USBSerKITL pArgs-&gt;flags 0x11</pre>                                                                                                    |
| kitlArgs.devLoc.Pin 96<br>kitlArgs.ip4address 0.0.0.0<br>[KITL] Call OALKitlInit()<br>DeviceId 6410USBSerKITL<br>pArgs->flags 0x11                                                                                                    |
| kitlArgs.ip4address 0.0.0.0<br>[KITL] Call OALKitlInit()<br>DeviceId 6410USBSerKITL<br>pArgs->flags 0x11                                                                                                    |
| [KITL] Call OALKitlInit()<br>DeviceId 6410USBSerKITL<br>pArgs->flags 0x11                                                                                                    |
| DeviceId 6410USBSerKITL<br>pArqs->flaqs 0x11                                                                                                    |
| pArgs->flags0x11                                                                                                    |
| pArgs->flagsØx11                                                                                                    |
|                                                                                                    |
|                                                                                                    |
| pArgs->devLoc.IfcType1                                                                                                    |
|                                                                                                    |
| phigs /device.cogicalloc. 0x/c000000                                                                                                    |
| pArgs->devLoc.PhysicalLoc 0x0                                                                                                    |
|                                                                                                    |
| pArgs->devLoc.Pin                                                                                                    |
| pAros->ip4address0                                                                                                    |
|                                                                                                    |
| pDevice->Names                                                                                                    |
| a Device NifeTure d                                                                                                    |
| pbeoice-/ifcigpe                                                                                                    |
| pDevice->id0x7C000000                                                                                                    |
|                                                                                                    |
| pDevice->resource0                                                                                                    |
| nDeuice->tune 1                                                                                                    |
|                                                                                                    |
| pDevice->pDriver 0x81BB9028                                                                                                    |
|                                                                                                    |
| Walt for connecting                                                                                                    |
| minite with full in potting mode                                                                                                    |
| Connecting to Desktop                                                                                                    |
|                                                                                                    |
| Connecting to Desktop resending                                                                                                    |
|                                                                                                    |
| ▼                                                                                                    |

Figure 7-12 Messages via UART Port

.

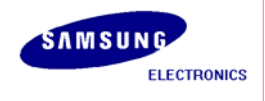

15. Windows Embedded CE 6.0 boots on the target board and platform builder window appears as shown below.

| SMDK6400_FMD_v080529 (Running) - Microsoft Visual Studio                                   | _ 8 ×      |
|--------------------------------------------------------------------------------------------|------------|
| Elle Edit View Broject Build Debug Target GlearCase ClearQuest Icols Window Community Help |            |
| -   -                                                                                      |            |
|                                                                                            |            |
| Class View Solution Expl0_FM0_v080529 Output                                               | <b>▼</b> × |
| Show output from: Windows CE Debug • 🖗 🖗 🖾 🛼 😨                                             |            |
| <pre>k c</pre>                                                                             | ×<br>IN5   |
|                                                                                            |            |

Figure 7-13 Visual Studio 2005 Window after USB Serial KITL connected

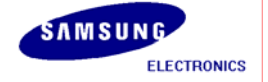

## 8 Appendix I - DIP Switch Settings for Booting Mode

Table 8-1 and 8-2 explains the DIP Switch configuration on the SMDK6410 board for Booting mode.

## AMD NOR/SROM Boot

| Description                 | CFG3[6:1]     |     |     |     |     |  |
|-----------------------------|---------------|-----|-----|-----|-----|--|
|                             | [6]           | [5] | [4] | [3] | [2] |  |
| NOR Boot ( 8bit Data Width) | Don't<br>Care | OFF | ON  | OFF | OFF |  |
| NOR Boot (16bit Data Width) | Don't<br>Care | OFF | ON  | OFF | ON  |  |

## Table 8-1 DIP Switch setting for AMD Flash Boot (NOR Flash)

## NAND Boot

| Description                                | CFG3[6:1]  |   |     |     |        |     |     |   |
|--------------------------------------------|------------|---|-----|-----|--------|-----|-----|---|
|                                            | [6]        | [ | [5] | [4] |        | [3] | [2] | - |
| Normal NAND, 512-byte page, 3 addr. Cycle  | ON         | 0 | )FF | OFF |        | OFF | OFF | - |
| Normal NAND, 512-byte page, 4 addr. Cycle  | ON         | 0 | )FF | OFF |        | OFF | ON  | - |
| Advanced NAND, 2K-byte page, 4 addr. Cycle | ON         | 0 | )FF | OFF | OFF ON |     | OFF | - |
| Advanced NAND, 2K-byte page, 5 addr. Cycle | ON         | 0 | )FF | OFF |        | ON  | ON  | _ |
| Description                                | CFGB3[4:1] |   |     |     |        |     |     |   |
| ·                                          | [4]        |   | [3] |     | [2]    |     | [1] |   |
| Connected NandFlash to Xm0CSn2             | OFF        |   | OFF |     | - OFF  |     | ON  |   |
| Connected XD Picture Card to Xm0CSn2       | OFF        |   | OFF |     | OFF ON |     | OFF |   |

Table 8-2 DIP Switch setting for NAND Flash Boot

Note: For more information about board configuration, Check SMDK6410 Board Manual in DOC folder

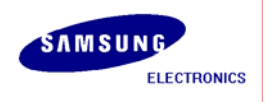